資料 No.3

### 令和5年度市町村子ども会連絡協議会事務担当者会議

資料

安全共済会ネット加入

【全国子ども会連合会ホームページ】

安全共済会の各様式がダウンロードできます

https://www.kodomo-kai.or.jp/anzen\_kyosaikai/

### ネット加入を導入のメリット【市区町村等子連】

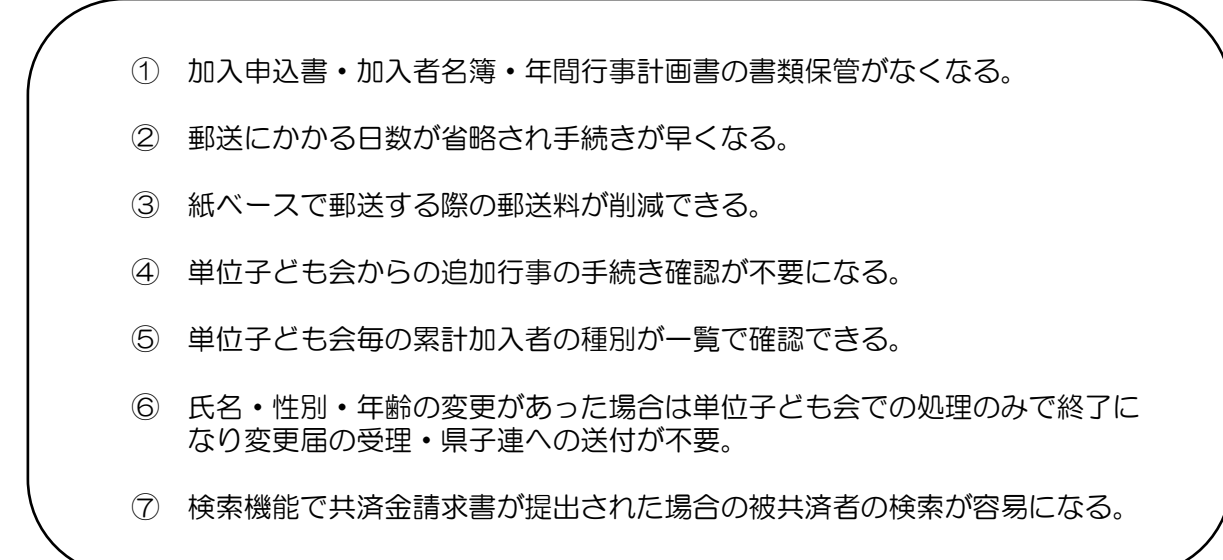

### ネット加入を導入のメリット【単位子ども会】

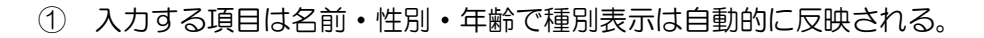

- ② EXCELで加入者情報を把握していればcsvデータで一括入力が可能。
- ③ 3歳以下の幼児が加入する場合の保護者チェックが自動的に判断される。
- ④ 市子連等に提出する書類は入金関係の書類のみでメールで送付すれば 郵送料はかからない。
- ⑤ 行事追加の場合、書類の提出が不要。追加行事の登録で市子連等・県子連 等・全子連まで連絡できる。
- ⑥ 氏名・性別・年齢の変更があった場合は備考欄に変更内容を入力すれば変 更届の市子連への提出は不要。
- ⑦ 更新の場合は前年度のユーザーID・PWで前年度データが移行できる。 年齢も自動的に1歳アップして表示される。

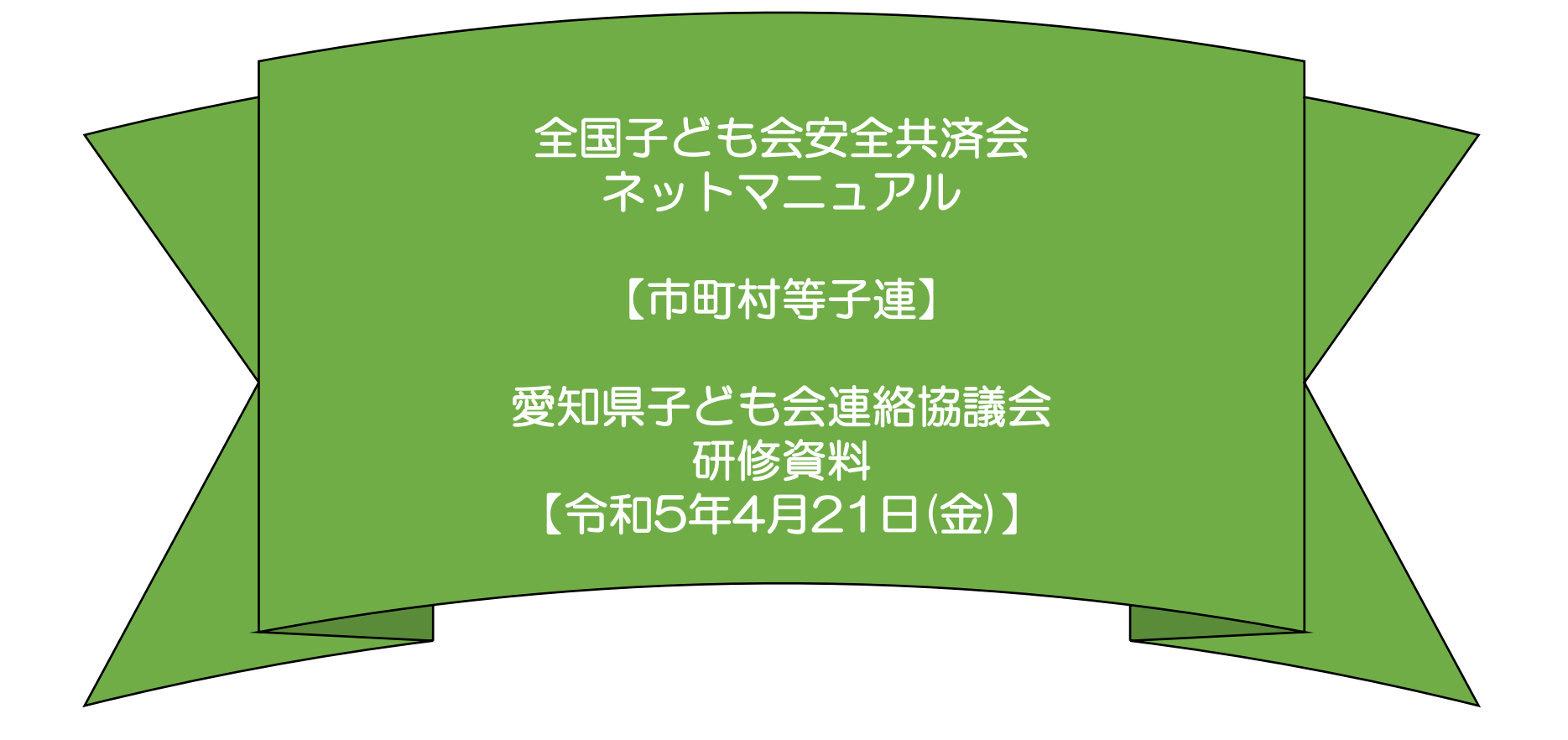

全子連・・・全国子ども会連合会 県子連・・・愛知県子ども会連絡協議会 市子連・・・市町村等子連

-2-

# 市子連のハンマーヘッド用ID・PW通知および県子連の照会対応

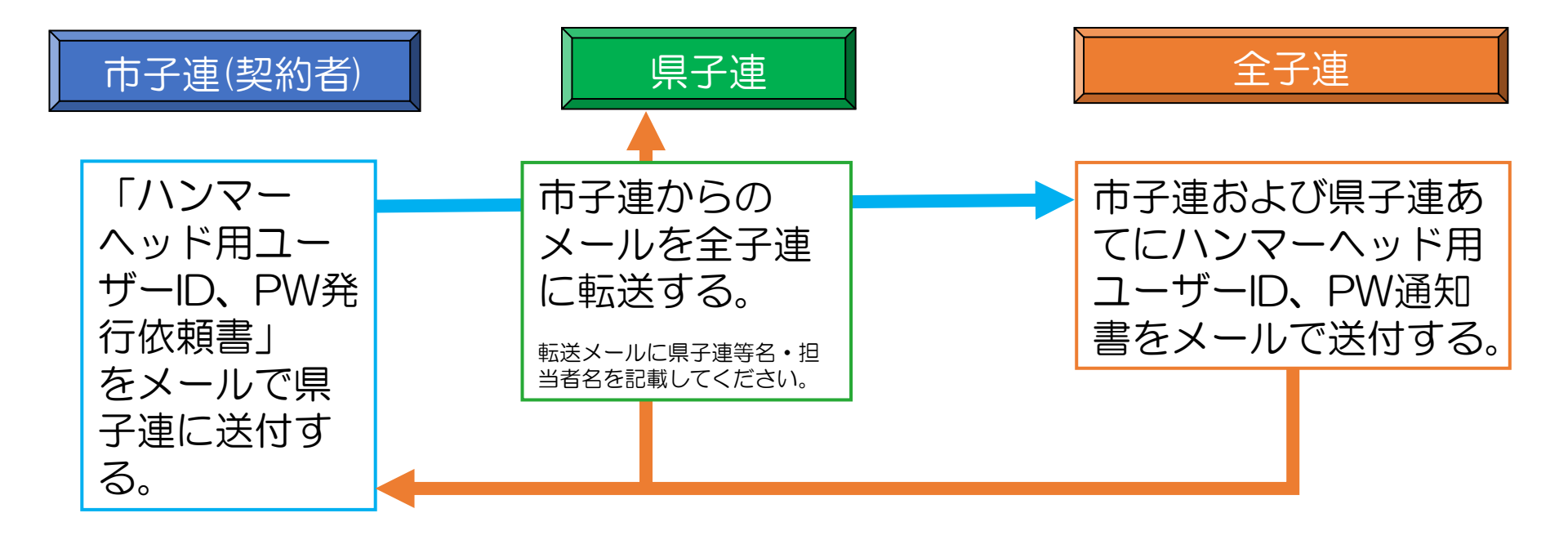

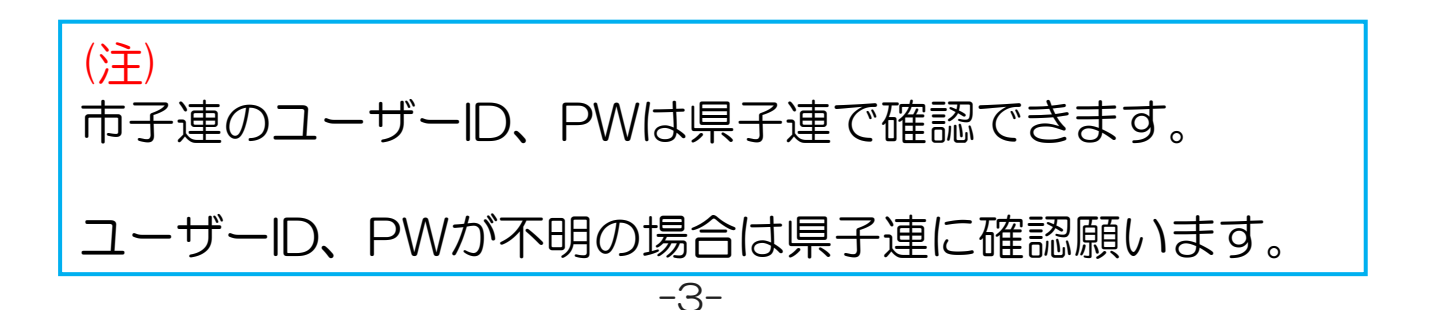

# 市子連でのHHの使い方

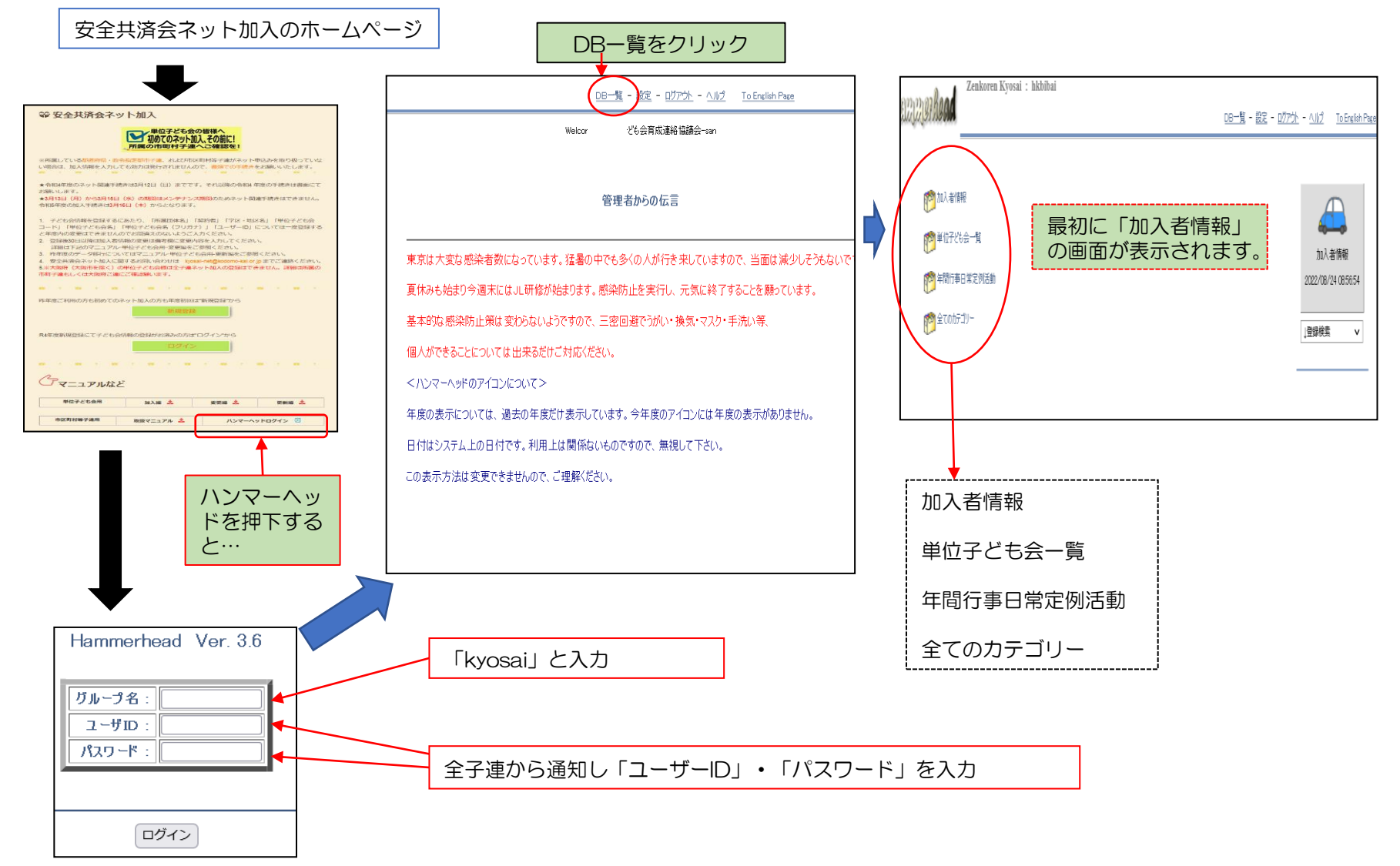

-4-

# 加入者情報の内容①

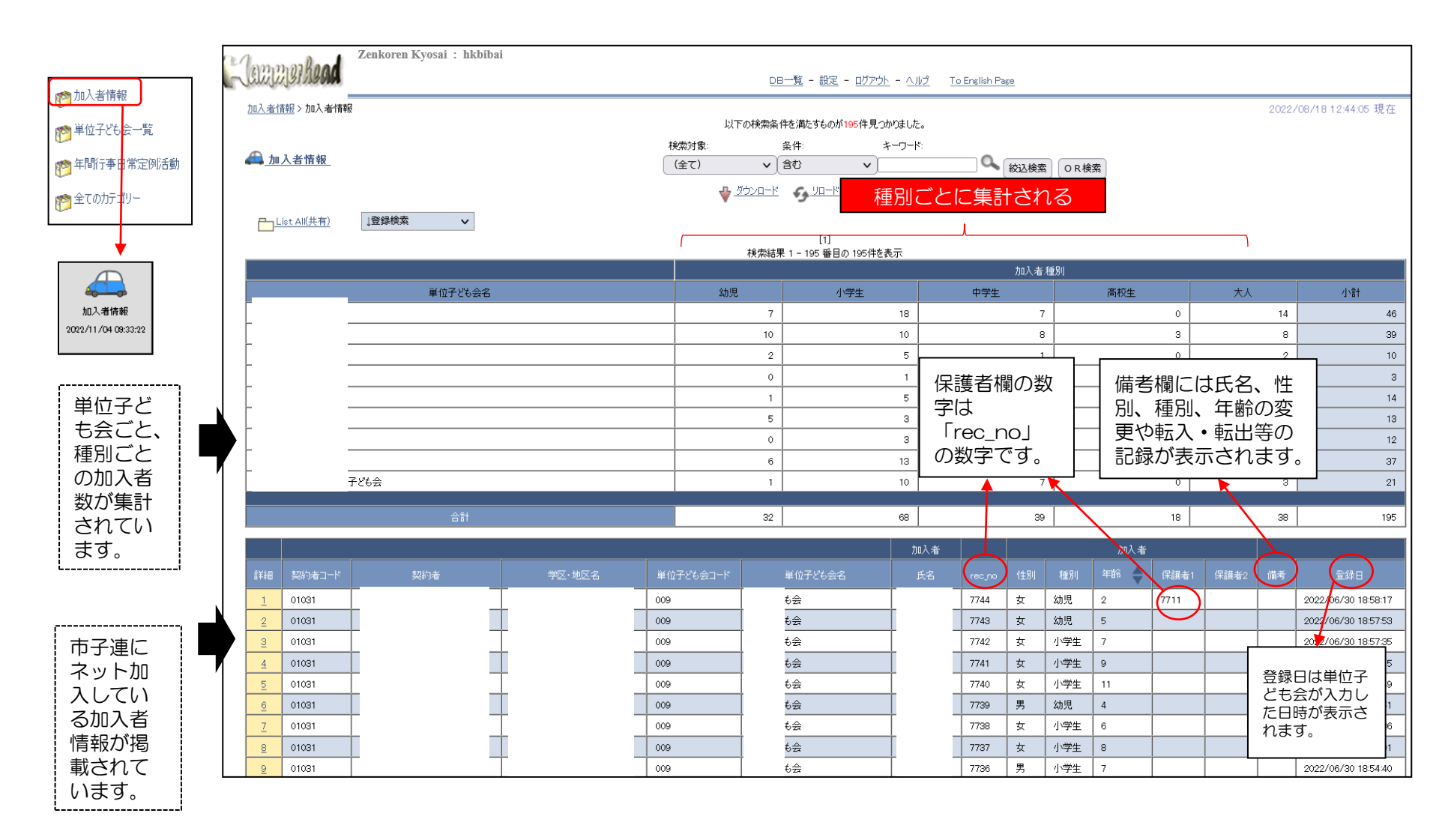

-5-

# 加入者情報の内容 ②

### 【加入者情報の詳細確認】

下記画面の「詳細」を選択すると右記の内容が表示されます。

|      |        |     |        |           |         | 加入者 |     |
|------|--------|-----|--------|-----------|---------|-----|-----|
| i¥i8 | 契約者コード | 契約者 | 学区·地区名 | 単位子ども会コード | 単位子ども会名 | 氏名  |     |
| (1   |        |     |        |           |         | [   | ] 🗖 |
| 2    |        |     |        |           |         |     |     |
|      |        |     |        |           |         |     |     |

|                  |                         | DB: 加入者情報 |          | 一日副用ページ               |
|------------------|-------------------------|-----------|----------|-----------------------|
| << 前             | レコード                    | ダウンロード    |          | 次レコード >>              |
| 作成日              | 3: 2022/10/14 10:3:57   |           | 所有者: 扌   | も済システム専用D             |
| 最終到              | 更新日: 2022/10/14 10:3:57 |           | 最終更新者: 共 | ≒済システム専用⊡             |
|                  |                         |           |          |                       |
| 所属団体             | <del></del><br>名        |           |          |                       |
|                  | -~                      |           |          |                       |
| 契約者              |                         |           |          |                       |
|                  |                         |           |          |                       |
| 市区町村             |                         |           |          |                       |
| 単位子ど             | 6会コード                   |           |          |                       |
| 単位子ど             | 6会名                     |           |          |                       |
|                  |                         |           |          |                       |
|                  |                         | 加入者       |          |                       |
| 氏名               |                         |           |          |                       |
|                  |                         |           |          |                       |
| rec_no           | 21785                   |           |          |                       |
|                  |                         | 加入者       |          |                       |
| 作生別              | 女                       |           |          |                       |
| <br>種別           | 大人                      |           |          |                       |
| 年齢               | 44                      |           |          |                       |
| 保護者1             |                         |           |          |                       |
| <br>保護者2         |                         |           |          |                       |
|                  |                         |           |          |                       |
| 備考               |                         |           |          |                       |
| 年度               | 2022                    |           |          |                       |
| 削除日              |                         |           |          |                       |
| 登録日              | 2022/10/14 10:03:57     |           |          |                       |
| 更新日              | 2022/10/14 10:03:57     |           |          |                       |
|                  |                         |           |          |                       |
| <u>&lt;&lt;前</u> | <u>19-14</u>            | ダウンロード    |          | <u>次レコード &gt;&gt;</u> |
|                  |                         | 戻る閉じる     |          |                       |

-6-

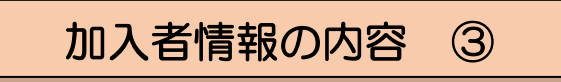

【単位子ども会の加入者情報の検索】

加入者情報の上部にある検索項目に

① 検索対象····「v」をクリックし「単位子ども会名」を選択する。

② 条件………「v」をクリックし「一致(=x)」を選択する。(検索結果が現れない場合は「含む」に変えて改めて検索してください。

③ キーワード…該当の単位子ども会名を入力してください。

上記3項目を入力後「絞込検索」をしてください。単位子ども会名が登録内容と違う場合は検索結果が表示されません。

|                | 検索対象:       | 条件:      | キーワード: |             |
|----------------|-------------|----------|--------|-------------|
| ₩ <u>加入者情報</u> | 単位子ども会名 🗸 🗸 | │一致 (=x) | 子ども会 🔍 | 絞込検索 O R 検索 |

|         | +0=+0+                                | [1]                 |       |               |    |    |
|---------|---------------------------------------|---------------------|-------|---------------|----|----|
|         | · · · · · · · · · · · · · · · · · · · | 未 1 - 15 番日の 1511+2 | 表示    | < <b>0</b> .1 |    |    |
|         |                                       |                     | 加人者.制 | 重方り           |    |    |
| 単位子ども会名 | 幼児                                    | 小学生                 | 中学生   | 高校生           | 大人 | 小計 |
|         | 5                                     | 7                   | 0     | 0             | 3  | 15 |
|         |                                       |                     |       |               |    |    |
|         | 5                                     | 7                   | 0     | 0             | 3  | 15 |

|     |        |                |        |           |         | 加入者 |        |    |         | 加入者  | ŕ     |      |    |                        |
|-----|--------|----------------|--------|-----------|---------|-----|--------|----|---------|------|-------|------|----|------------------------|
| 言羊細 | 契約者コード | 契約者            | 学区·地区名 | 単位子ども会コード | 単位子ども会名 | 氏名  | rec_no | 性別 | 種別      | 年齢 🔶 | 保護者1  | 保護者2 | 備考 | 登録日                    |
| 1   | 40017  | · ·- · · · · = |        |           |         | :   | 21692  | 女  | 小学<br>生 | 9    |       |      |    | 2022/09/05<br>10:53:37 |
| 2   | 40017  |                |        |           |         |     | 21691  | 男  | 小学<br>生 | 11   |       |      |    | 2022/09/05<br>10:53:07 |
| 3   | 40017  |                |        |           |         |     | 17660  | 男  | 大人      | 37   |       |      |    | 2022/05/17<br>12:34:00 |
| 4   | 40017  |                |        |           |         |     | 17656  | 男  | 幼児      | 0    | 17649 |      |    | 2022/05/17<br>11:33:29 |
|     | 10017  |                |        |           |         |     | 12055  | -  | 651B    | 4    | 17040 |      |    | 2022/05/17             |

# 単位子ども会情報の内容 ①

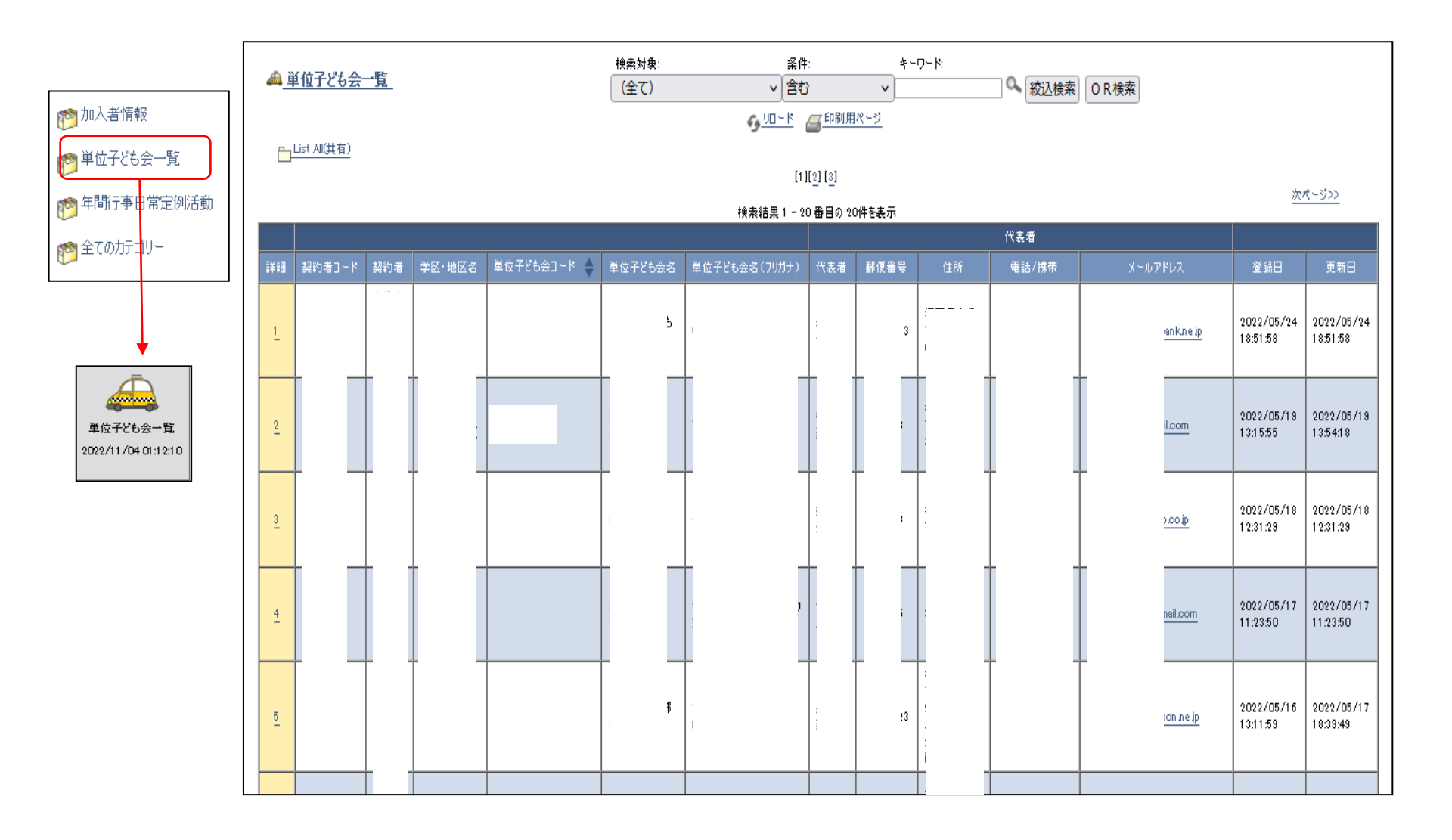

-8-

# 単位子ども会情報の内容 ②

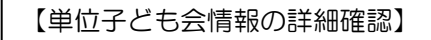

下記画面の「詳細」を選択すると右記の内容が表示されます。

| Γ. |                            |        |     |        |             |         | 検索結果 1        | - 20 番目の |
|----|----------------------------|--------|-----|--------|-------------|---------|---------------|----------|
|    |                            |        |     |        |             |         |               |          |
|    | і¥Я                        | 契約者31" | 契約者 | 学区·地区名 | 単位子ども会コード 🖕 | 単位子ども会名 | 単位子ども会名(フリガナ) | 代表者      |
|    | $\left(\frac{1}{2}\right)$ | 40017  |     |        |             |         |               | r        |
|    | 2                          | 40017  |     |        | 4           |         |               | ŧ        |
|    |                            | 10017  |     | [      |             |         |               | <u> </u> |

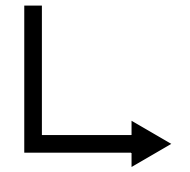

-9-

|                                                                               | DB: 単位子ども会一覧                       | ▼印刷用ページ                                |
|-------------------------------------------------------------------------------|------------------------------------|----------------------------------------|
| <u>&lt;&lt; 前レコード</u><br>作成日: 2022/5/24 18:51:58<br>最終更新日: 2022/5/24 18:51:58 | 〜<br>次<br>所有者:共済システ<br>最終更新者:共済システ | <u>レコード &gt;&gt;</u><br>ム専用ID<br>ム専用ID |
| 契約者コード                                                                        |                                    |                                        |
| 契約者                                                                           |                                    |                                        |
| 学区·地区名                                                                        |                                    |                                        |
| 単位子ども会コード                                                                     |                                    |                                        |
| 単位子ども会名                                                                       |                                    |                                        |
| 単位子ども会名(フリガナ)                                                                 |                                    |                                        |
|                                                                               | 代表者                                |                                        |
| 代表者                                                                           |                                    |                                        |
| 郵便番号                                                                          |                                    |                                        |
| 住所                                                                            |                                    |                                        |
| 電話/携帯                                                                         |                                    |                                        |
|                                                                               |                                    |                                        |
|                                                                               |                                    |                                        |
| 承認 承認済                                                                        |                                    |                                        |
| ②録日 2022/05/24 18:51:58                                                       |                                    |                                        |
| 2022/05/24 18:51:58                                                           |                                    |                                        |
| <<前レコード                                                                       | 戻る 閉じる                             | <u>VJ-K &gt;&gt;</u>                   |

# 年間行事日常定例活動の内容①

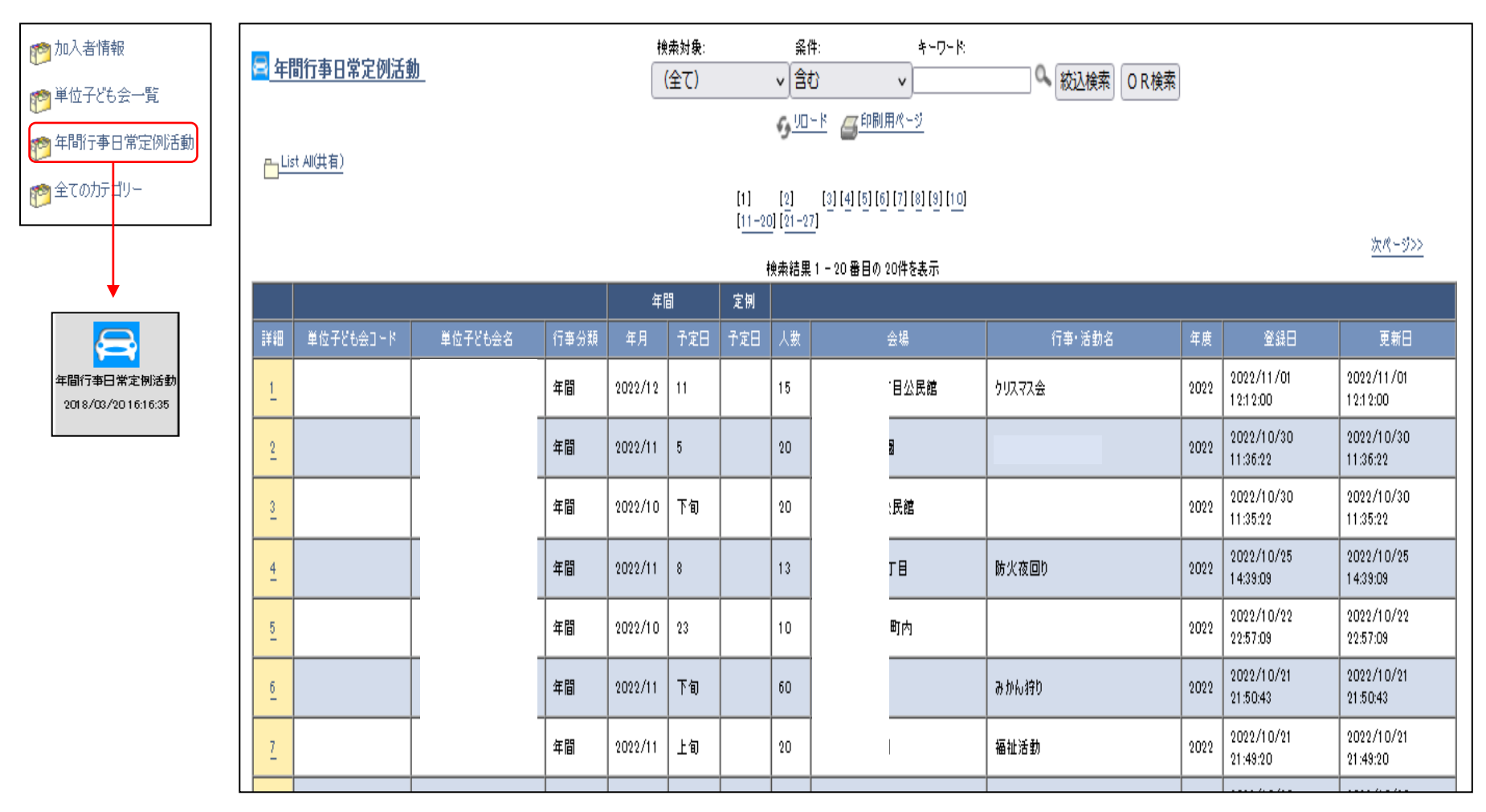

# 年間行事日常定例活動の内容(2)

【年間行事日常定例活動の詳細確認】

下記画面の「詳細」を選択すると右記の内容が表示されます。

|    | _/        |         |      |         | 快乐师 | ā木   = 20 | 田切り | 2014년夜小 |             |
|----|-----------|---------|------|---------|-----|-----------|-----|---------|-------------|
|    | /         |         |      | 氠       |     | 定例        |     |         |             |
| 詳細 | 単位子ども会コード | 単位子ども会名 | 行事分類 | 年月      | 予定日 | 予定日       | 人数  | 会場      | 行事·活動名      |
| 1  |           |         | 年間   | 2022/12 | 11  |           | 15  |         | クリスマス会      |
| 2  |           |         | 年間   | 2022/11 | 5   |           | 20  |         | 親睦グランドゴルフ大会 |
|    |           |         |      |         |     |           |     |         |             |

|                                        |                                          | DB: 年間行事日常定例活動 |                |                                                 |
|----------------------------------------|------------------------------------------|----------------|----------------|-------------------------------------------------|
| <u>&lt;&lt; 前レコード</u><br>作成日:<br>最終更新日 | 2022/11/1 12:12:0<br>: 2022/11/1 12:12:0 |                | 所有者:<br>最終更新者: | <u>次レコード &gt;&gt;</u><br>共済システム専用D<br>共済システム専用D |
| <br>所属団体コード                            | 400                                      |                |                |                                                 |
| 契約者コード                                 |                                          |                |                |                                                 |
| 契約者                                    |                                          |                |                |                                                 |
| 単位子ども会コ                                | ·−۴ [                                    |                |                |                                                 |
| 単位子ども会名                                | 2                                        |                |                |                                                 |
| 行事分類                                   | 年間                                       |                |                |                                                 |
|                                        |                                          | <b>上</b> 用     |                |                                                 |
|                                        | 0.(10)                                   | 牛間             |                |                                                 |
| 年月 202<br>予宁日 11                       | 2/12                                     |                |                |                                                 |
|                                        |                                          |                |                |                                                 |
|                                        |                                          | 定例             |                |                                                 |
| 予定日                                    |                                          |                |                |                                                 |
|                                        |                                          |                |                |                                                 |
| 人数                                     | 15                                       |                |                |                                                 |
| 会場                                     | 公民館                                      |                |                |                                                 |
| 行事·活動名                                 | クリスマス会                                   |                |                |                                                 |
| 年度                                     | 2022                                     |                |                |                                                 |
| 登録日                                    | 2022/11/01 12:12:00                      |                |                |                                                 |
| 更新日                                    | 2022/11/01 12:12:00                      |                |                |                                                 |
| ユーザロ                                   | kodomokai@minami3                        |                |                |                                                 |
| rec_no                                 | 6365                                     |                |                |                                                 |
| <br><u>&lt;&lt;前レコー</u>                | ~                                        | 戻る 閉じる         |                | <u> 次レコード &gt;&gt;</u>                          |
| 11-                                    |                                          |                |                | 10                                              |
|                                        |                                          |                |                |                                                 |

### 年間行事日常定例活動の内容③

【単位子ども会の年間行事日常定例活動の検索】

年間行事日常定例活動の上部にある検索項目に

- ① 検索対象····「v」をクリックし「単位子ども会名」を選択する。
- ② 条件……「v」をクリックし「一致(=x)」を選択する。(検索結果が現れない場合は「含む」に変えて改めて検索してください。
- ③ キーワード・・該当の単位子ども会名を入力してください。

上記3項目を入力後「絞込検索」をしてください。単位子ども会名が登録内容と違う場合は検索結果が表示されません。

|              | 検索対象:       | 条件:                   | キーワード:   |           |
|--------------|-------------|-----------------------|----------|-----------|
| 🔄 年間行争日常定例活動 | 単位子ども会名 🗸 🗸 | 一致 (=x) 🗸 🗸           | - 目子ども 🔍 | 絞込検索 OR検索 |
|              | ¢.          | <u> リロード</u> 🏼 🚰 印刷用/ | <u> </u> |           |

|    |             |         |      |         | 検索結果 | 果 1 − 20 署 | 昏目の 20 | )件を表示 |        |      |                        |                        |
|----|-------------|---------|------|---------|------|------------|--------|-------|--------|------|------------------------|------------------------|
|    |             |         |      | 年間      | 罰    | 定例         |        |       |        |      |                        |                        |
| Ē¥ | 細 単位子ども会コード | 単位子ども会名 | 行事分類 | 年月      | 予定日  | 予定日        | 人数     | 会場    | 行事·活動名 | 年度   | 登録日                    | 更新日                    |
| 1  | -           |         | 年間   | 2022/12 | 11   |            | 15     |       | クリスマス会 | 2022 | 2022/11/01<br>12:12:00 | 2022/11/01<br>12:12:00 |
| 2  |             |         | 年間   | 2022/11 | 8    |            | 13     |       | 防火夜回り  | 2022 | 2022/10/25<br>14:39:09 | 2022/10/25<br>14:39:09 |
| 3  |             |         | 年間   | 2022/9  | 24   |            | 10     | :     | 清掃     | 2022 | 2022/09/18<br>14:45:49 | 2022/09/18<br>14:45:49 |
| 4  |             |         | 年間   | 2022/8  | 26   |            | 10     |       | ラジオ体操  | 2022 | 2022/07/19<br>13:45:51 | 2022/07/19<br>13:45:51 |
| 5  |             |         | 年間   | 2022/8  | 25   |            | 10     |       | ラジオ体操  | 2022 | 2022/07/19<br>13:45:30 | 2022/07/19<br>13:45:30 |
| e  |             |         | 年間   | 2022/8  | 24   |            | 10     |       | ラジオ体操  | 2022 | 2022/07/19<br>13:45:08 | 2022/07/19<br>13:45:08 |
| 3  |             |         | 年間   | 2022/8  | 23   |            | 10     |       | ラジオ体操  | 2022 | 2022/07/19<br>13:44:52 | 2022/07/19<br>13:44:52 |
| E  | <u>.</u>    |         | 年間   | 2022/8  | 22   |            | 10     |       | ラジオ体操  | 2022 | 2022/07/19<br>13:44:32 | 2022/07/19<br>13:44:32 |
|    |             | Ι       | 年間   | 2022/7  | 29   |            | 10     |       | うジオ休操  | 2022 | 2022/07/19             | 2022/07/19             |

### 単位子ども会から加入者連絡があったときの対応

加入者の連絡は<共済様式>O6共済掛金等報告書(ネット加入用)がメールまたは郵送で送られてきますので、その内容をハンマーヘッドおよび銀行等の口座にて確認を実施してください。

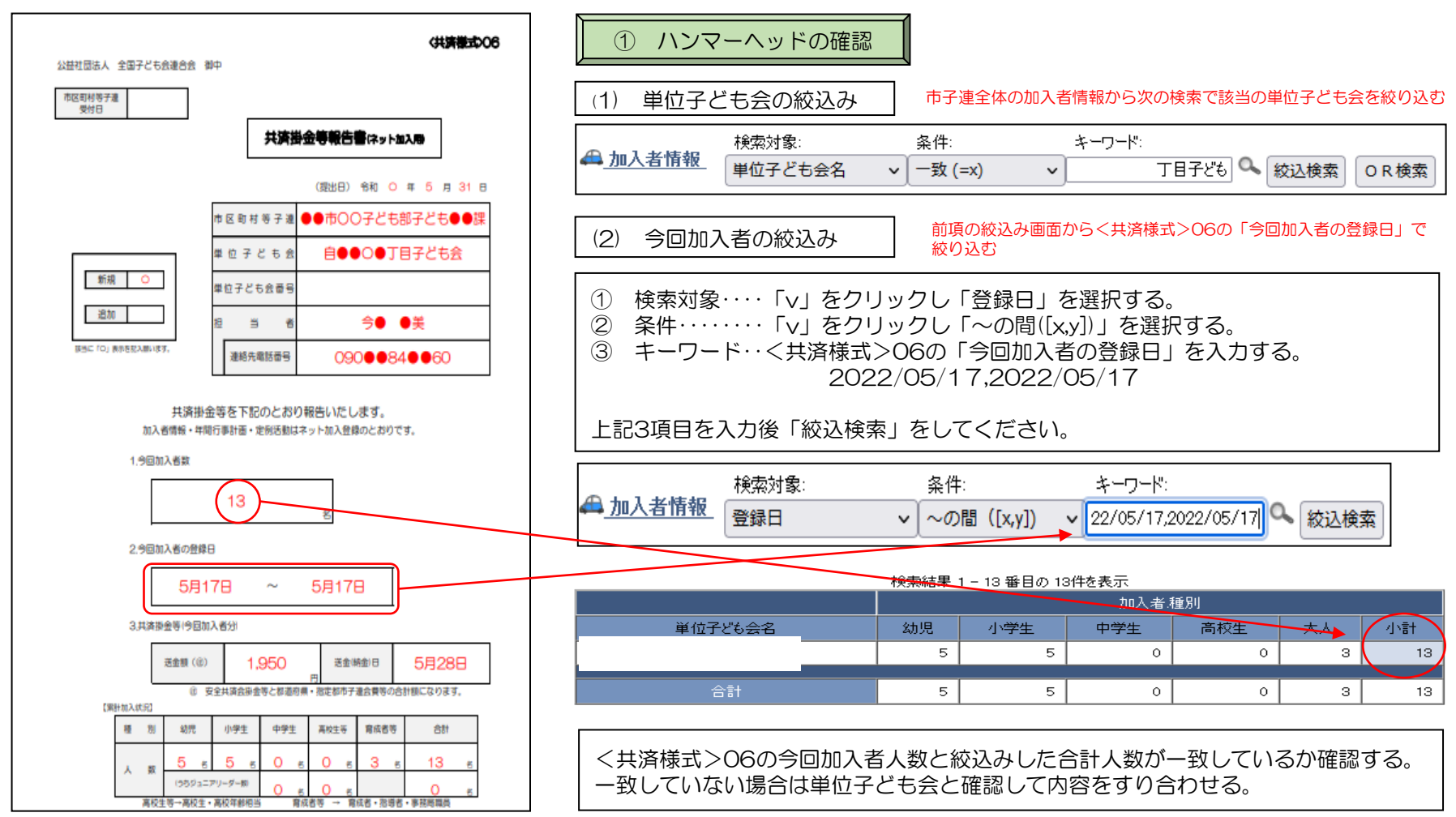

### <共済様式>06共済掛金等報告書(ネット加入用)で報告された送金額と実際に送金(持参)された金額が一致しているか確認する。

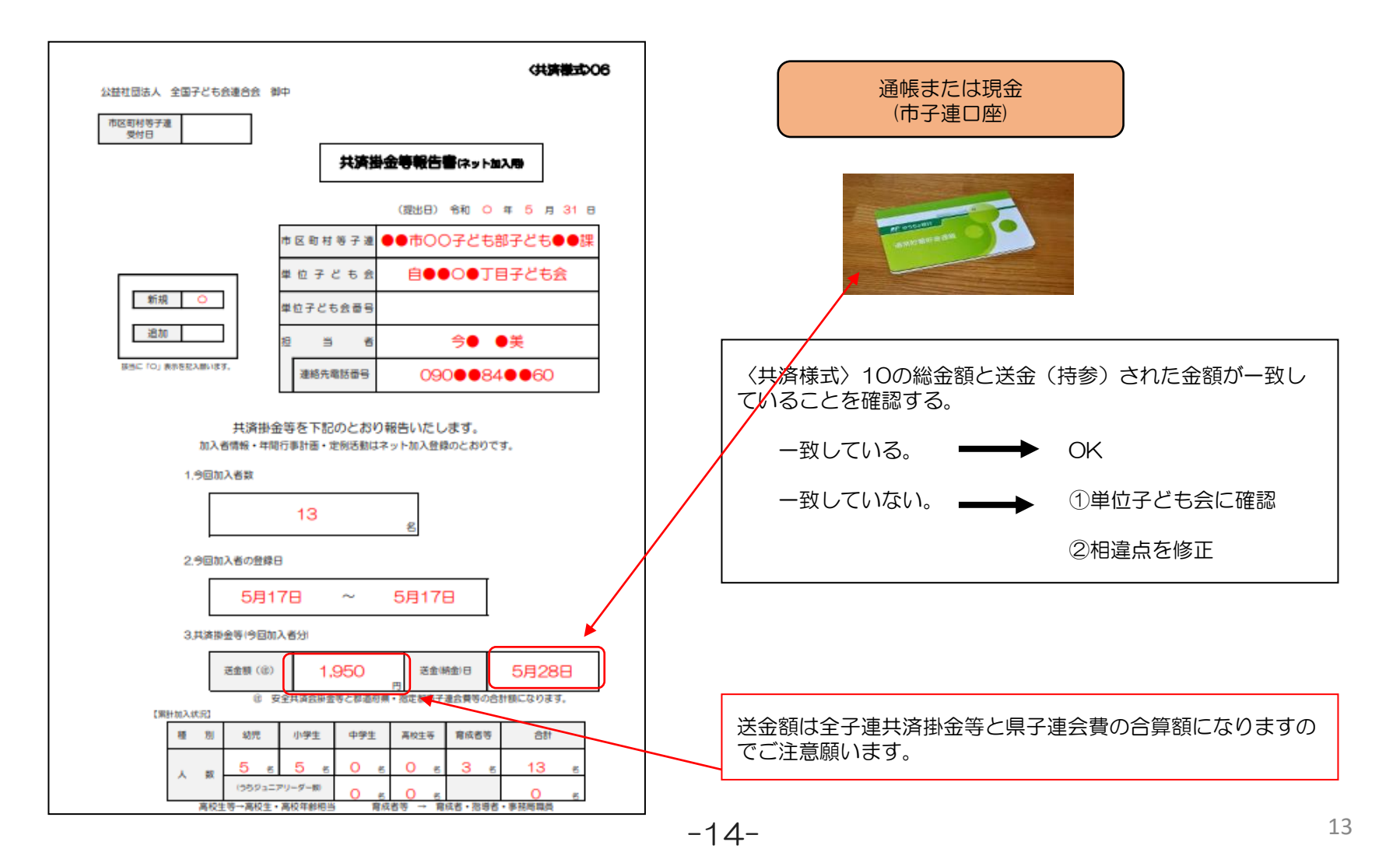

### ③ 共済掛金等の送金

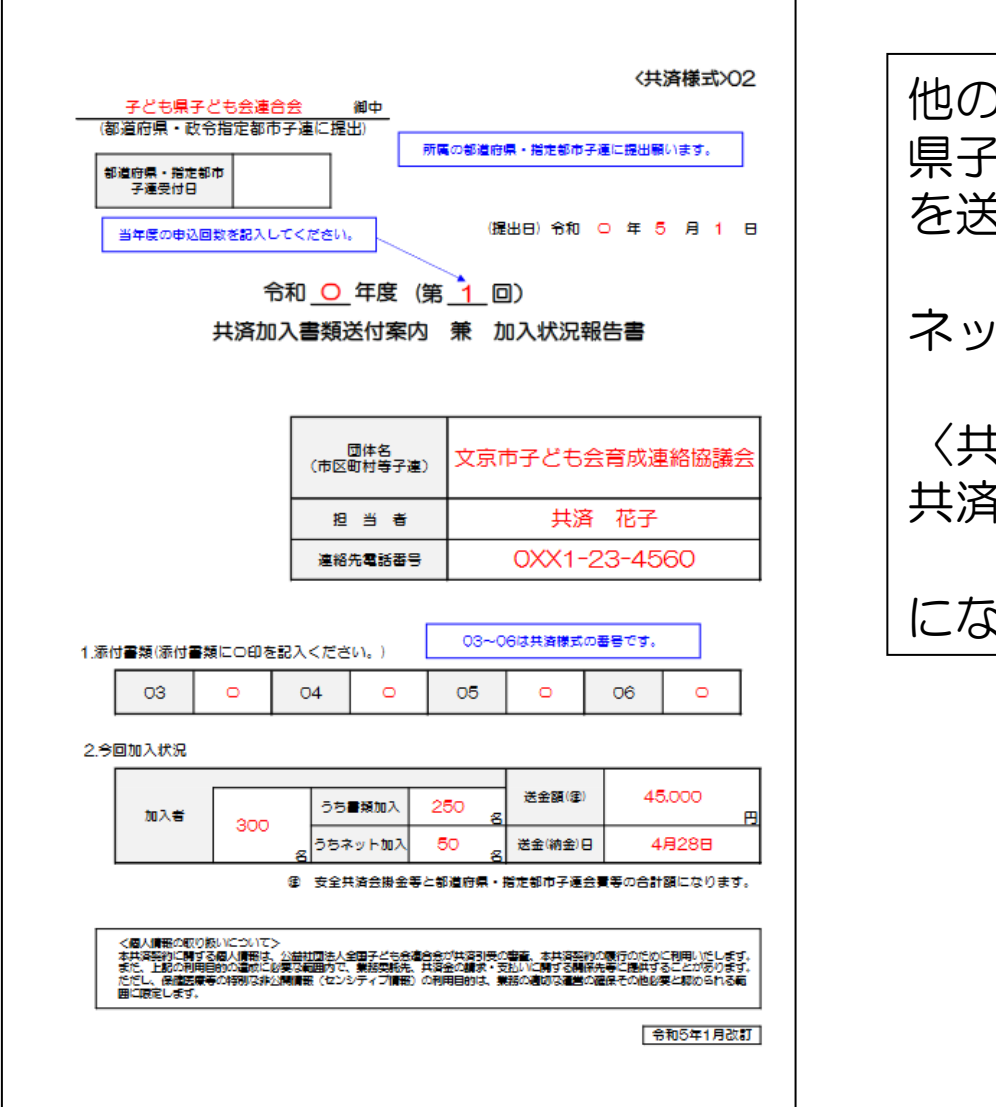

他の安全共済会加入書類と合算して 県子連に書類送付および共済掛金等 を送付・送金してください。 ネット関連の添付する書類は 〈共済様式〉06 共済掛金等報告書(ネット加入用) になります。

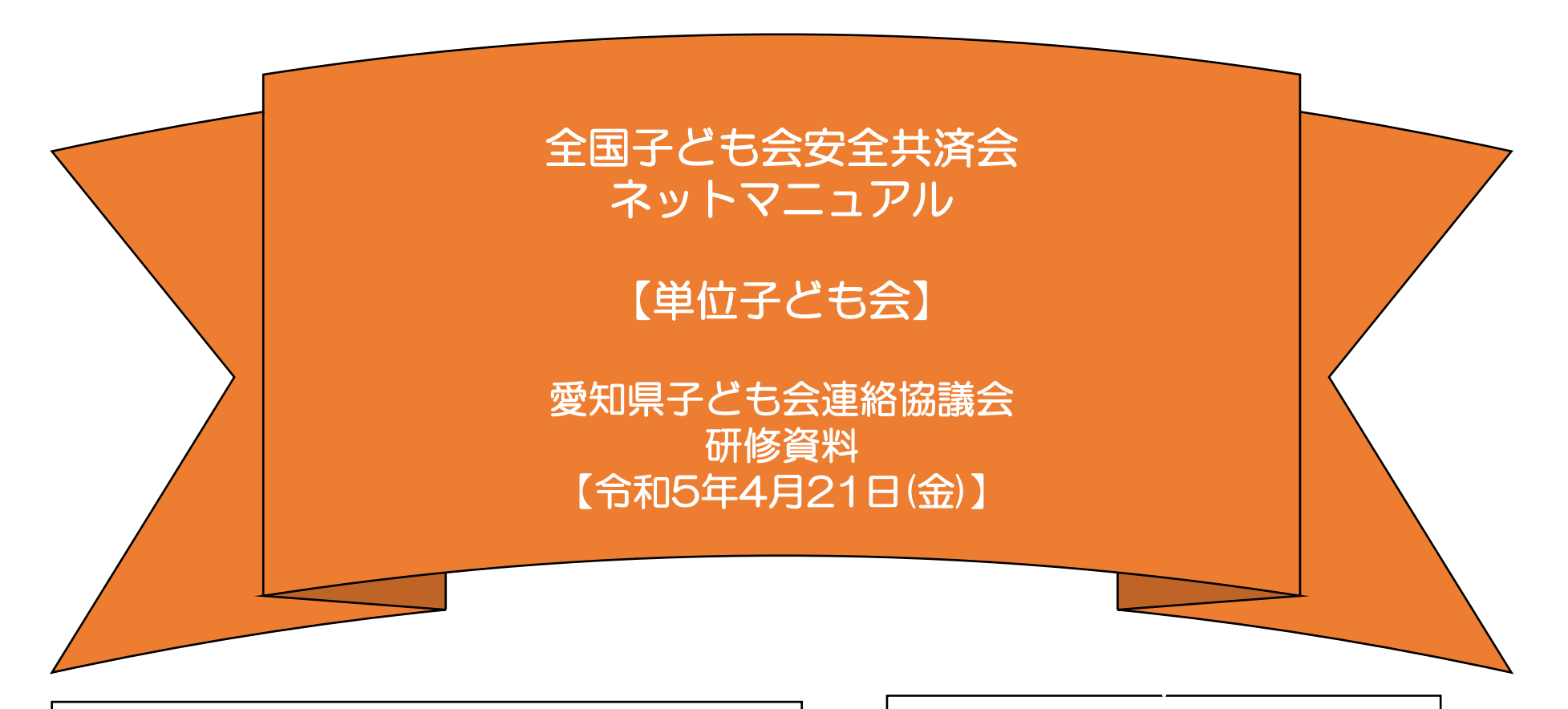

表示の年度はすべて「2023年度」に読み替え願います。

事例は群馬県の事例となっています。

全子連・・・全国子ども会連合会 県子連・・・愛知県子ども会連絡協議会 市子連・・・契約者(市町村子ども会連合組織等)

ネット加入手続きを実施する場合は所属の市町村子連が取扱可能であることが条件になります。 ネット加入の取扱いの可否は所属の市町村子連にご確認下さい。 ネット加入手続きの流れ

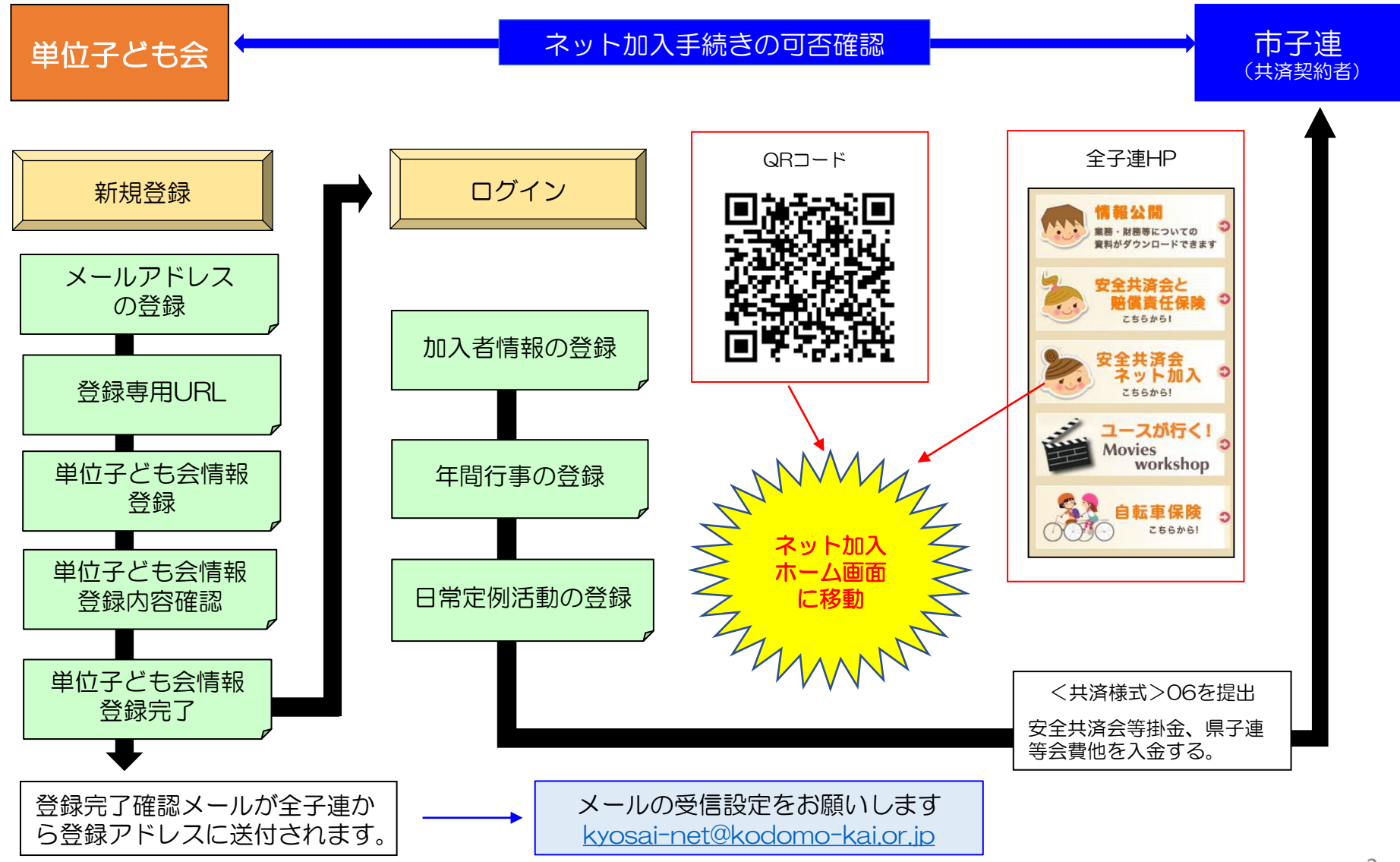

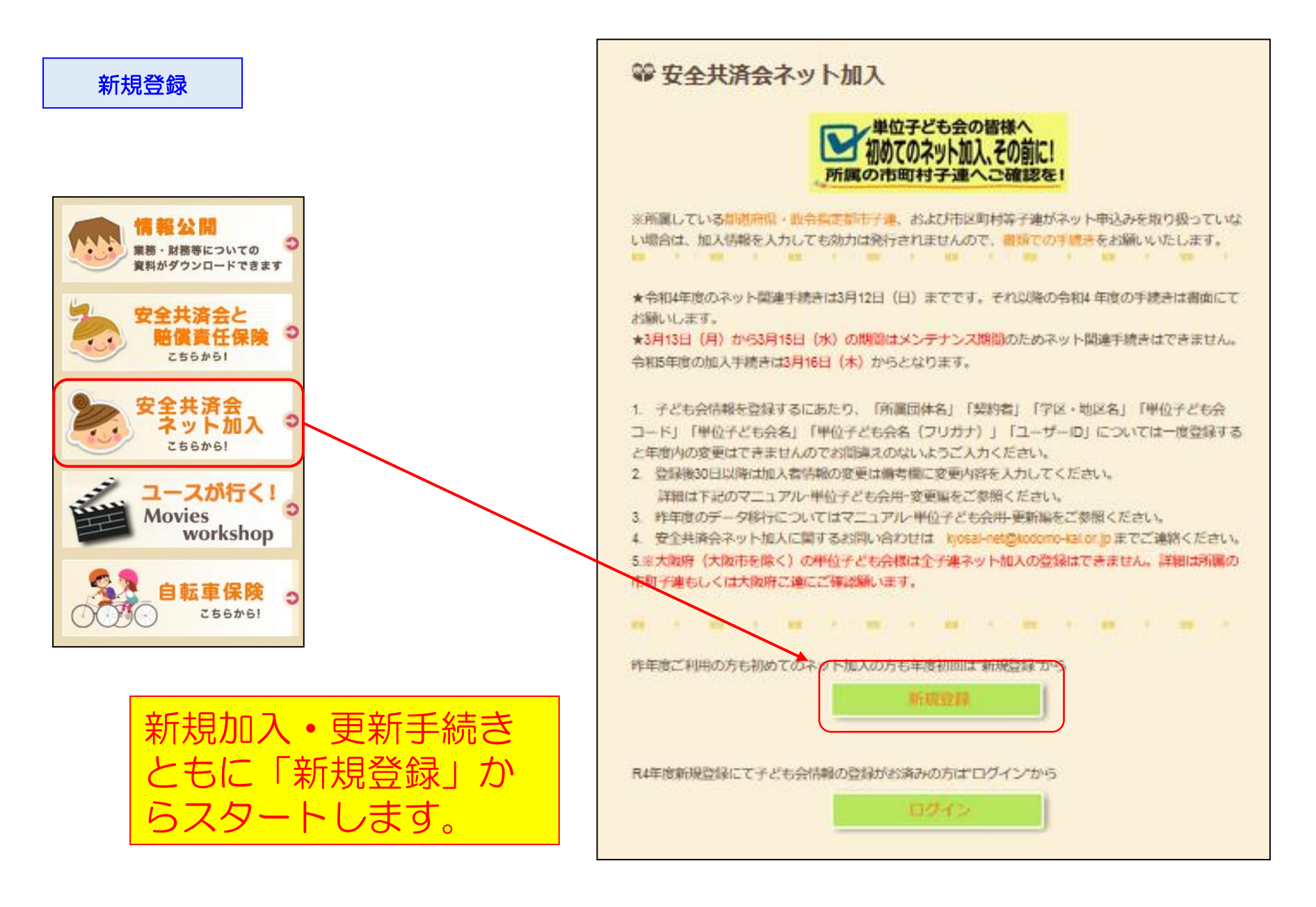

### 連絡用メールアドレスの登録

### 2022年度単位子ども会連絡用メールアドレスをご登録下さい

単位こども会のメールアドレス(団体代表者または事務担当者が受信できるもの)を 入力してください。

ご入力いただいたメールアドレスへ、登録用URLを送信します。

メールが届かない場合もありますので、メールフィルターをご利用の方は、 @kodomo-kai.or.jpからのメールが受け取れるよう予め設定してください。

| メール登録 | キャンセル |
|-------|-------|

### 2022年度単位子ども会情報の登録

ご入力いただいたメールアドレスに登録用のURLを送信しました。 メールに記載のURLから単位子ども会情報の登録手続きを継続してください。 URLの有効期限は3時間となります。

メールが届かない場合は、メールアドレスが誤っているかメールフィルターにて当 システムからのメールが受け取れない設定がされている可能性があります。正しい メールアドレスのご確認および、@kodomo-kai.or.jpからのメールが受け取れる ように設定いただき、再度新規会員登録からやり直してください。また、当方から 連絡したメールが迷惑メールフォルダ及びゴミ箱に自動的に振り分けられている可 能性もありますので、そちらもご確認ください。

| メールの内容                                                                                                    |
|----------------------------------------------------------------------------------------------------|
| この度は、全国子ども会連合会共済申し込みサービスのご利用ありがとうございます。                                                                                                    |
| 豆球等用ORLをC用意いたしましたので、以下のORLより単位于と<br>も会情報の登録をお願いいたします。                                                                                                    |
| 以降、お申込みいただいたユーザID、パスワードでログインいただき、共済加入者情報・行事等の登録をお願いします。                                                                                                    |
| 【注意】 下記URLは3時間のみ有効です。                                                                                                    |
| 【登録専用URL】<br>https://zenkoren.hammerhead.ne.jp//kyosai/zks_regist.php?<br>actparameter=4WbLoQ5fWzr7xR97a96hToEN8WINmfjYP<br>WHrFIhtQ2mlyGs2SMnyvFKb8BqwUSA6ZLQqS8Gmyiz%2<br>BbpozmbR82g%3D%3D |
| このメールに心当たりがない場合は、事務局までお問い合わせくだ<br>さい。                                                                                                    |
| <br>事務局 連絡先<br>公益社団法人 全国子ども会連合会<br>〒112-0012 東京都文京区大塚6-1-14 全国子ども会ビル<br>TEL 03-5319-1741(代) FAX 03-5319-1744<br>URL http://www.kodomo-kai.or.jp Email kyosai-<br>net@kodomo-kai.or.jp         |
|                                                                                                    |

-20-

Г

| <ul> <li>新周師道府県</li> <li>選択して</li> <li>新周可為者</li> <li>↑所属する者</li> <li>↑所属する者</li> <li>↑所属する者</li> <li>↑所属する者</li> <li>↑所属する者</li> <li>↑所属する者</li> <li>(計算する)</li> <li>(計算する)</li></ul> | <ださい。<br>即説府県・指定都市子連名<br>る都道府県を選択してください。<br>は区町村子連の名前を選択してください。市区町村子連が無い場<br>子ども会名を選択してください。<br>体を選択してください。 |
|----------------------------------------------------------------------------------------------------|----------------------------------------------------------------------------------------------------|
| <ul> <li>所属する者         ↑ 所属する者         ↑ 所属する中         ○ ○ ○ ○ ○ ○ ○ ○ ○ ○ ○ ○ ○ ○ ○ ○ ○ ○ ○</li></ul>                                                                                                    | 問約時県・指定都市子連名<br>る都道府県を選択してください ><br>区町村子連の名前を選択してください。市区町村子運が無い場<br>う子ども会名を選択してください。<br>体を選択してください >        |
| 契約者       所属する市       合は所属の       学区・地区名(任意)       単位子ども会コード(任       単位子ども会名       単位子ども会名       単位子ども会名       「       小       「       小       小       「       小       小       「       小       「       「       「       小       「       「       「       「       「       「       「       「       「       「       「       「       「       「       「       「       「       「       「       「       「       「       「       「       「       「       「       「       「       「       「       「       「       「       「       「       「       「       「       「       「       「       「       「       「 <tr< td=""><td>IZ町村子連の名前を選択してください。市区町村子運が無い場<br/>けんでする会名を選択してください。<br/>体を選択してください ↓</td></tr<>                                                                                                    | IZ町村子連の名前を選択してください。市区町村子運が無い場<br>けんでする会名を選択してください。<br>体を選択してください ↓                                          |
| 学区・地区名(任意)        単位子ども会コード(任<br>意)        単位子ども会名        単位子ども会名 (フリガ<br>ナ)        代表者        野俠番号                                                                                                    |                                                                                                    |
| <ul> <li>単位子ども会コード(任</li> <li>単位子ども会名</li> <li>単位子ども会名 (フリガ<br/>ナ)</li> <li>代表者</li> <li>師俠番号</li> </ul>                                                                                                    |                                                                                                    |
| 単位子ども会名     フリガ       単位子ども会名 (フリガ     (つくり)       ナ)     (つくり)       (代表者)     (つくり)       郵便番号     (つくり)                                                                                                    |                                                                                                    |
| 単位子ども会名(フリガ<br>ナ)       代表者       郵便番号                                                                                                    |                                                                                                    |
| 代表者                                                                                                    |                                                                                                    |
| 郵便番号                                                                                                    |                                                                                                    |
|                                                                                                    | 登録されたメールアドレス                                                                                                |
| 主所                                                                                                    |                                                                                                    |
| 電話/携帯                                                                                                    |                                                                                                    |
| メールアドレス kyosai-                                                                                                    | net@kodomo-kai.or.jp                                                                                        |
| 半角英数字<br>ユーザID                                                                                                    | および@で8文字以上                                                                                                  |
| 半角英数字<br>ユーザパスワード                                                                                                    | および@で8文字以上                                                                                                  |
| パスワード確認                                                                                                    |                                                                                                    |
| 所属する市区町村子連がない場合は、                                                                                                    | 所周団体へお問い合わせください。                                                                                            |

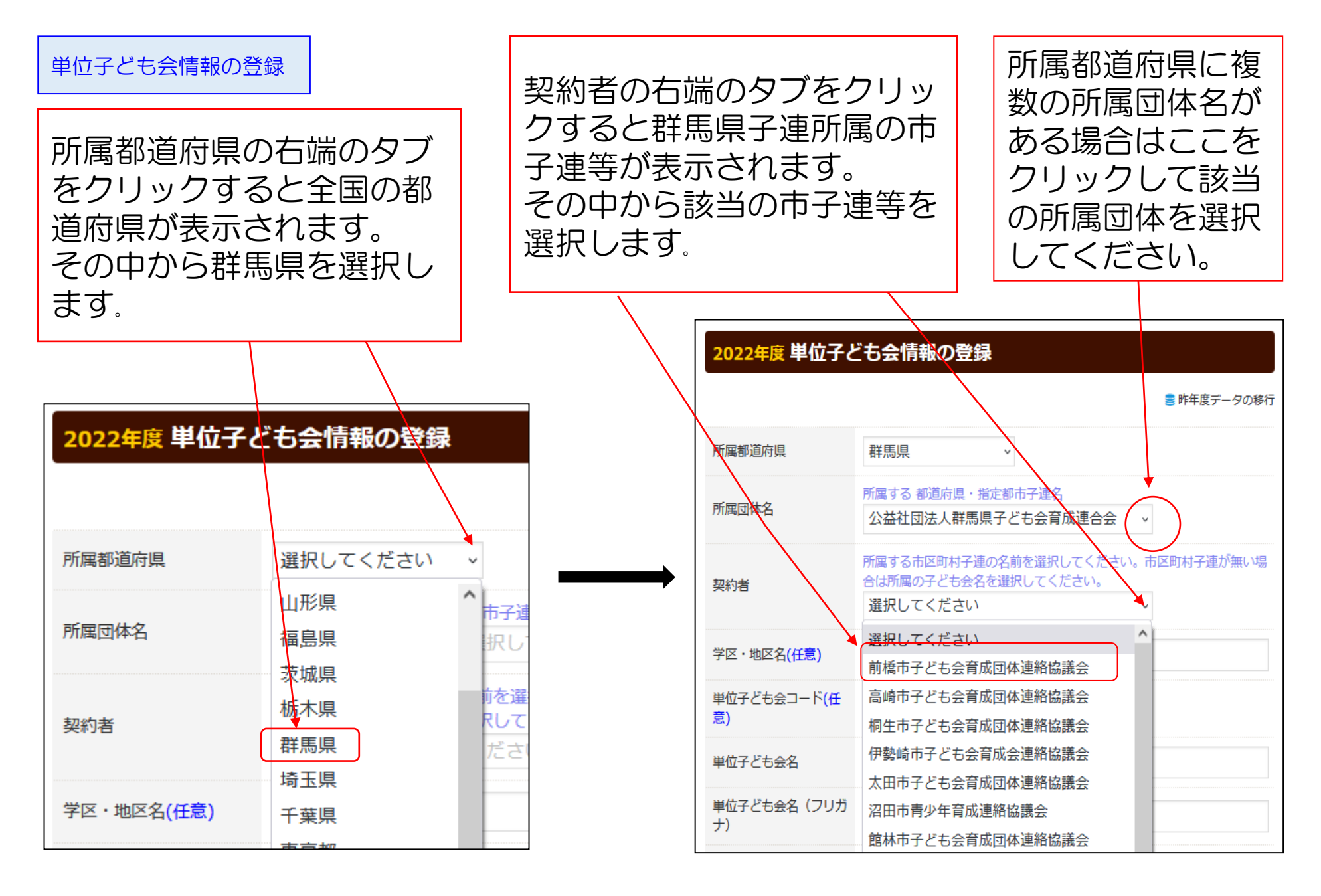

### 単位子ども会情報の登録

| 所属都道府県                   | 群馬県 ~                                                                       |   |
|--------------------------|-----------------------------------------------------------------------------|---|
| 所属团体名                    | 所属する 都道府県・指定都市子連名<br>公益社団法人群馬県子ども会育成連合会 、                                   |   |
| 契約者                      | 所属する市区町村子連の名前を選択してください。市区町村子連が無い場合は所属の子ども会名を選択してください。<br>前橋市子ども会育成団体連絡協議会 ✓ | ٦ |
| 学区・地区名 <mark>(任意)</mark> | 00地区                                                                        |   |
| 単位子ども会コード(任<br>意)        | 100-371-999                                                                 |   |
| 単位子ども会名                  | 前橋元総社AAA子ども会                                                                |   |
| 単位子ども会名(フリガ<br>ナ)        | マエバシモトソウジャAAAコドモカイ                                                          |   |
| 代表者                      | 前橋 太郎                                                                       |   |
| 郵便番号                     | 371-0846                                                                    |   |
| 住所                       | 群馬県前橋市元総社町9999                                                              |   |
| 電話/携帯                    | gunma9999                                                                   |   |
| メールアドレス                  | kyosai-net@kodomo-kai.or.jp                                                 |   |
| ユーザID                    | 半角英数字および@で8文字以上<br>gunma9999                                                |   |
| ユーザパスワード                 | 半角英数字および@で8文字以上<br>●●●●●●●●                                                 |   |
| パスワード確認                  | •••••                                                                       |   |
| 所属する市区町村子連が              | ない場合は、所周団体へお問い合わせください。                                                      |   |
|                          |                                                                             |   |

メールアドレスは単位子ども会情報の登録段階では変更できません。

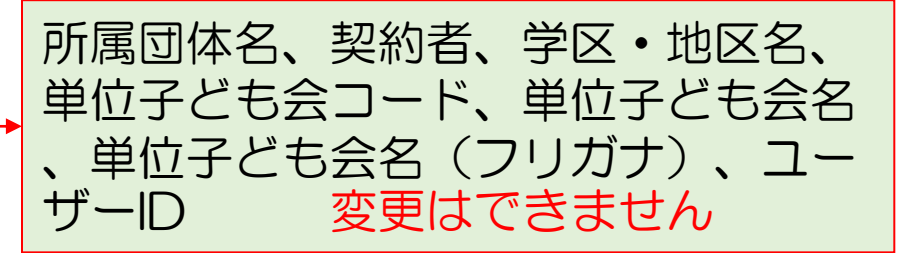

### 2022年度単位子ども会登録内容確認

| 所属都道府県        | 10                          |
|---------------|-----------------------------|
| 所属団体名         | 群馬県:公益社団法人群馬県子ども会育成連合会      |
| 契約者           | 前橋市子ども会育成団体連絡協議会            |
| 学区・地区名        | 00地区                        |
| 単位子ども会コード     | 100-371-999                 |
| 単位子ども会名       | 前橋元総社AAA子ども会                |
| 単位子ども会名(フリガナ) | マエバシモトソウジャAAAコドモカイ          |
| 代表者           | 前橋太郎                        |
| 郵便番号          | 371-0846                    |
| 住所            | 群馬県前橋市元総社町9999              |
| 電話/携帯         | 027-299-9999                |
| メールアドレス       | kyosai-net@kodomo-kai.or.jp |
| ユーザロ          | gunma9999                   |
| ユーザパスワード      | *****                       |
|               | 登録                          |

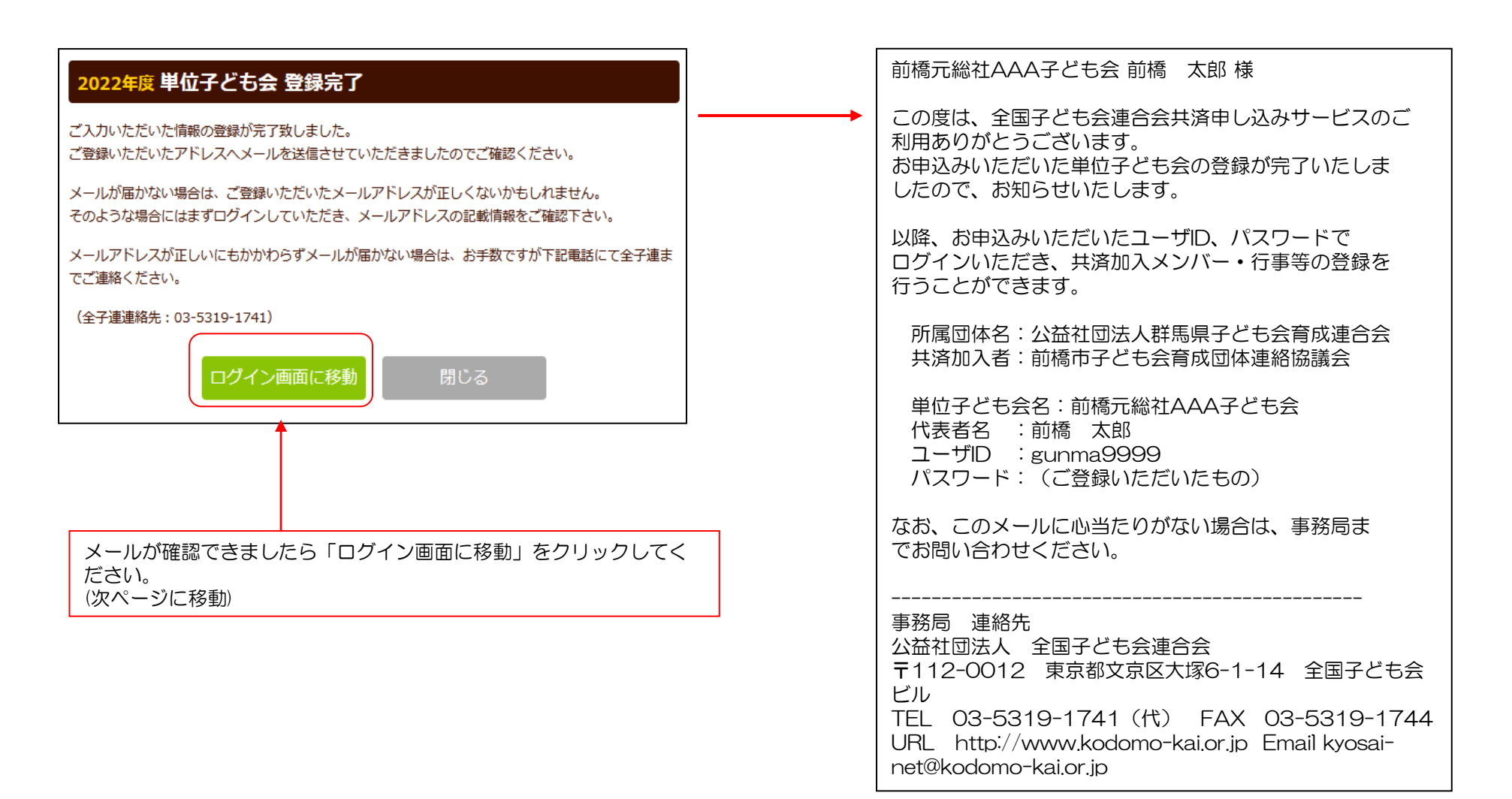

-23-

### ログイン

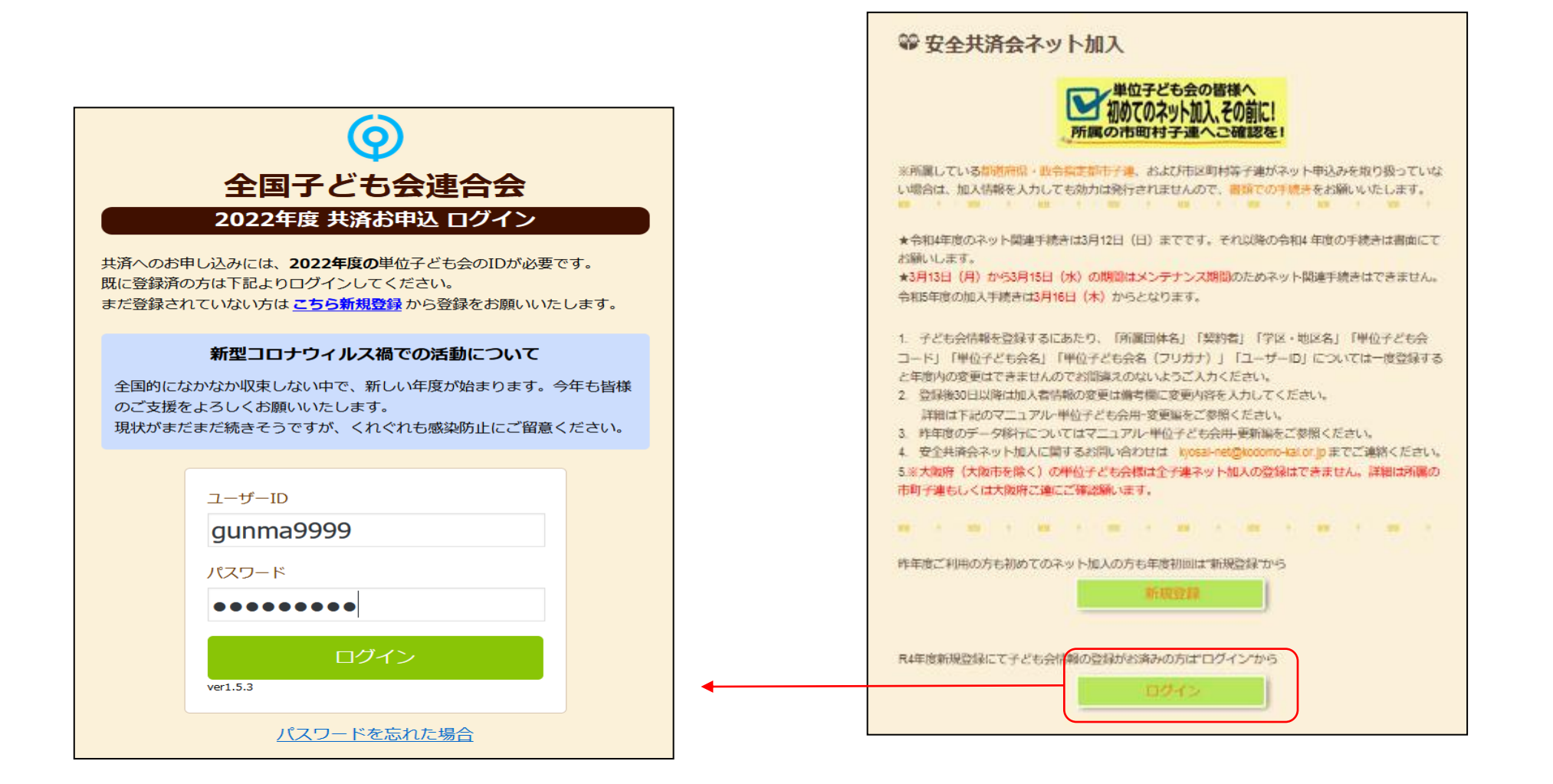

| ▲単位子ども会情報                                                                                                    | 🛗 年間行事 | 💆 E | 日常定例活動 |  |  |  |  |
|----------------------------------------------------------------------------------------------------|--------|-----|--------|--|--|--|--|
| 2022年度 前橋元総社AAA子ども会 加入者登録                                                                                    |        |     |        |  |  |  |  |
| 加入者登録リスト追加                                                                                                   |        |     |        |  |  |  |  |
| 加入者合計:0人 (幼児:0 小学生:0 中学生:0 高校生:0 大人:0)                                                                       |        |     |        |  |  |  |  |
| No.         氏名         性別         年齢         種別         保護者1         保護者2         備考         登録日         更新日 |        |     |        |  |  |  |  |
| 現在、加入者は登録されていません。<br>加入者合計:0人 内訳 <u> 達:共済</u> 掛金等の支払いがないと、補償は、開始しません。                                        |        |     |        |  |  |  |  |
| LE/II · · · · · · LE/II · · · · · · · · · · · · · · · · · ·                                                  |        |     |        |  |  |  |  |

| 加入者情報の追加 | n登録                                               | ×   |
|----------|---------------------------------------------------|-----|
| 氏名       | 前橋 太郎                                             |     |
| 性別       | ◎男 ○女                                             |     |
| 年齢       | ※年齢は加入時期に関係なく、加入年度の4月1日現在の<br>満年齢で入力ください。<br>43 v |     |
| 種別       | ○幼児 ○小学生 ○中学生 ○高校生 ◎大人                            |     |
| 保護者1     | 選択してください ∨<br>全件 <b>検索</b>                        |     |
| 保護者2     | 選択してください ∨<br>全件 <b>検索</b>                        |     |
| 備考       |                                                   | ĺį. |
|          |                                                   |     |
|          | 保存キャンセル                                           |     |

≁

## 氏名の変換不能文字は「ひらがな」で入力してください。

年齢は加入時期に関係なく、加入年度の4月1日現在の年齢を入力してください。 4歳以上の加入者は「氏名」「性別」「年齢」の3項目のみ入力してください。

備考欄は、

- ・保護者を3名以上登録
- 転入
- ・複数の子ども会に入会
- ・加入者情報の変更 等を表示する場合にご活用ください。

4/1現在の年齢が3歳以下の幼児が加入する場合は、保護者を先に会員登録(入会) が必要です。

子ども会行事に3歳以下の幼児が参加する場合は会員登録された保護者が同伴することが安全共済会の補償の対象となります。

入力後30日以内は加入者情報の変更が可能です。

加入者情報の登録

-27-

【加入者情報の確認】

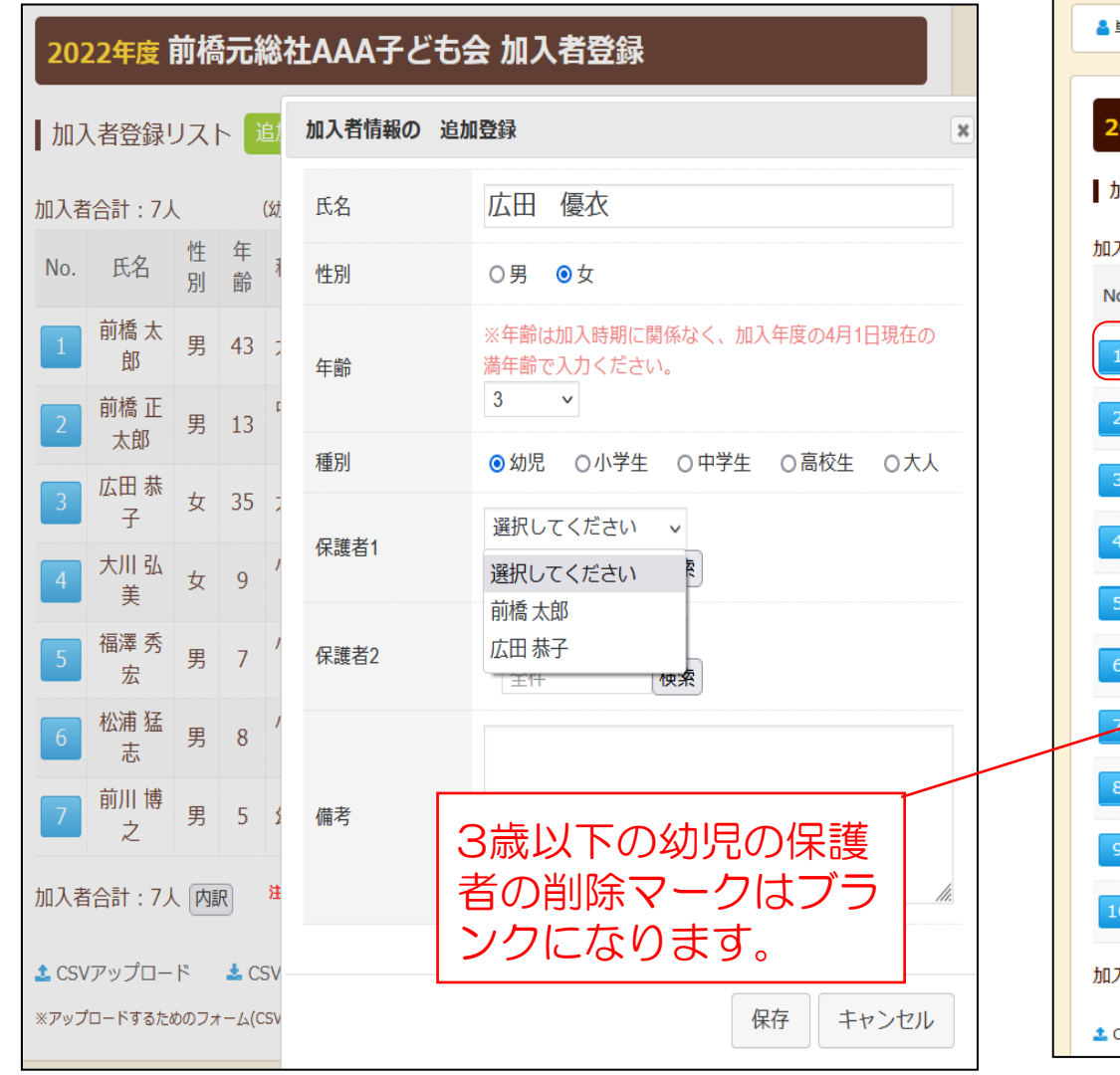

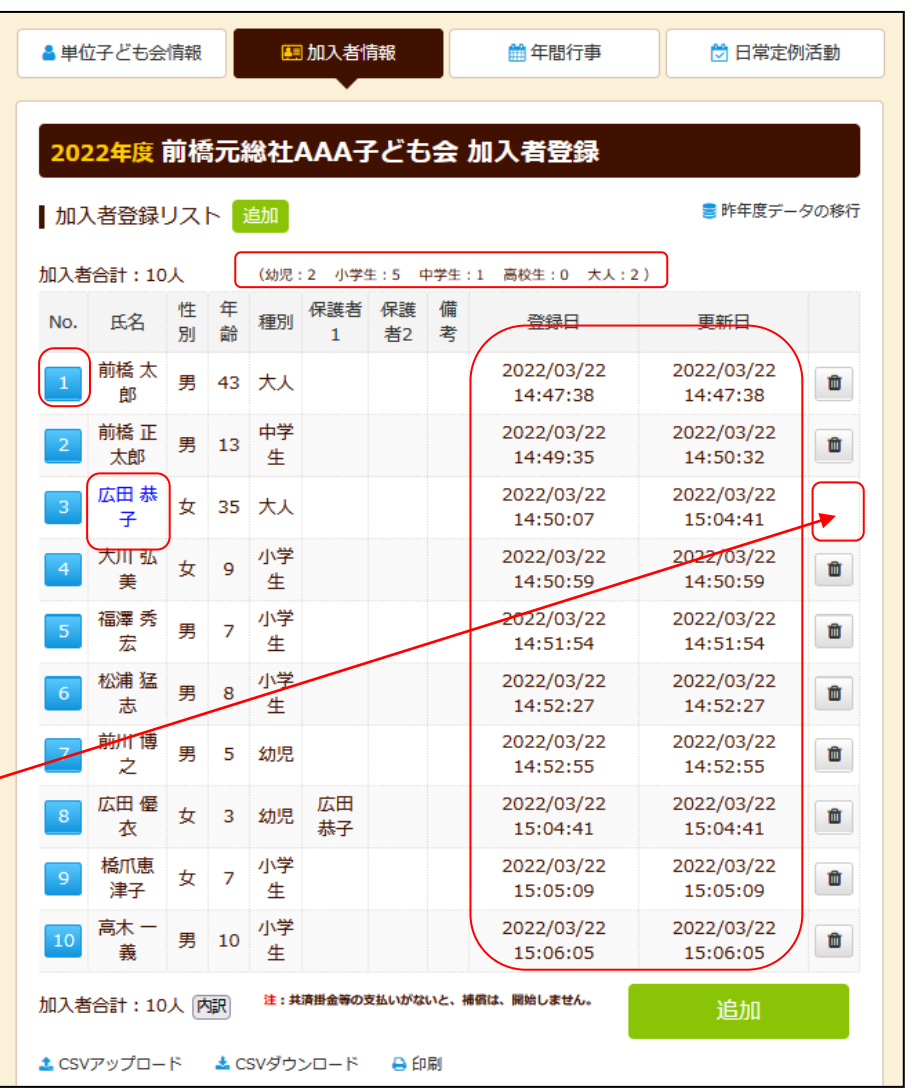

12

| ▲ 単位子ども会情報             | F間行事 💆 日常定例活動 |           |                           |
|------------------------|---------------|-----------|---------------------------|
| 2022年度前橋元総社AAA子ども会 年間行 | 事登録           | 年間行事の追加登録 | ×                         |
| 年間行事リスト 行事登録           | ● 昨年度データの移行   | 年月 2022/4 | ✓ 上旬 1日~10日               |
| No. 年月 予定日 人数 会場       | 行事・活動名        | 予定日 下旬 •  | ◆ 中旬 11日~20日<br>下旬 21日~末日 |
| 現在、年間行事は登録されていません。     |               | 人数 10     |                           |
|                        | 行事登録          | 会場 〇〇公    | 民館                        |
| ≛ CSVダウンロード 🔒 印刷       |               | 新年度       | 子ども会総会                    |
|                        |               |           |                           |
|                        |               |           | 保存キャンセル                   |

# 年間行事・日常定例活動に入力されていない行事・活動でケガ等をした場合は補償の対 象外となりますので入力漏れがないようにご注意ください。

| <ul> <li>▲ 単位子ども会情報</li> <li>■ 加入者情報</li> <li>● 日常定例活動</li> </ul> |         |         |        |                      |                        |   |
|-------------------------------------------------------------------|---------|---------|--------|----------------------|------------------------|---|
| 2022年度前橋元総社AAA子ども会年間行事登録<br>年間行事リスト 行事登録<br>● 昨年度データの移行           |         |         |        |                      |                        |   |
| No.                                                               | 年月      | 予定<br>日 | 人<br>数 | 会場                   | 行事・活動名                 |   |
| 1                                                                 | 2022/4  | 下旬      | 10     | OO公民館                | 新年度子ども会総会              | Û |
| 2                                                                 | 2022/5  | 14      | 10     | 00公民館前に集合(町内<br>の周回) | 廃品回収                   |   |
| 3                                                                 | 2022/6  | 12      | 10     | OO中学校グラウンド           | 市民体育祭 (子ども会として参加)      | Û |
| 4                                                                 | 2022/7  | 3       | 10     | 00公民館                | 七夕祭り                   | Û |
| 5                                                                 | 2022/8  | 14      | 10     | 〇〇公園                 | 夏祭り                    | Û |
| 6                                                                 | 2022/10 | 上旬      | 10     | 市民スポーツ大会             | ドッジボール競技に子ども会と<br>して参加 | Û |
| 7                                                                 | 2022/12 | 24      | 10     | 00公民館                | クリスマス会                 | â |
| 8                                                                 | 2023/2  | 中旬      | 4      | OO公民館                | 役員引継                   | Û |
| 9                                                                 | 2023/3  | 中旬      | 10     | OO公民館                | お別れ会                   | Û |
| ★ CSVダウンロード ♣ 印刷                                                  |         |         |        |                      |                        |   |

入力データを追加・変更・削除する場合は、行事実施の前日までに修正・変更・削除してください。

# 行事実施予定日を過ぎると修正・削除 はできなくなります。

| ▲ 単位子ども会情報         | 清報 🌐 年間行事   | 🖯 日常定例活動    |
|--------------------|-------------|-------------|
|                    |             |             |
| 2022年度 前橋元総社AAA    | 子ども会 日常定例活動 | 登録          |
| 日常定例活動定例活動登録       |             | 🍔 昨年度データの移行 |
| No. 予定日            | 行事・活動名      |             |
| 現在、日常定例活動は登録されていませ | <i></i>     |             |
|                    |             | 定例活動登録      |
| 🛓 CSVダウンロード 🛛 🔒 印刷 |             |             |
|                    |             |             |

| 日常定例行事の | 自加登録     |
|---------|----------|
| 予定日     | 偶数月第3日曜日 |
| 行事・活動名  | 役員会      |
|         | 保存キャンセル  |

# 年間行事・日常定例活動に入力されていない行事・活動でケガ等をした場合は補償の対象外となりますので入力漏れがないようにご注意ください。

| ▲ 単位子                             | ∠ども会情報 💽 加入者情報               | 段 ● 年間行事 🕑         | 日常定例活動   |  |  |  |  |
|-----------------------------------|------------------------------|--------------------|----------|--|--|--|--|
| 2022                              | 2022年度 前橋元総社AAA子ども会 日常定例活動登録 |                    |          |  |  |  |  |
| ┃日常定                              | <b>它例活動</b> 定例活動登録           | S 🖉 🖉              | 年度データの移行 |  |  |  |  |
| No.                               | 予定日                          | 行事・活動名             |          |  |  |  |  |
| 1                                 | 偶数月第3日曜日                     | 役員会                | 1        |  |  |  |  |
| 2                                 | 随時                           | 市子連等、県子連等、全子連行事に参加 |          |  |  |  |  |
| 3                                 | 5月~10月の第2、第4土曜日              | ドッジボール練習           | ۵        |  |  |  |  |
| <b>定例活動登録</b><br>★ CSVダウンロード 🔒 印刷 |                              |                    |          |  |  |  |  |

予定日は確定しなくても概ねの予定で入力してください。 行事名・活動名毎に入力してください。 市子連・県子連等の行事が不明の場合は「予定日=随時」「行事名=市子連行 事」等と記載ください。

### 市子連への連絡

### <共済済様式>06共済掛金等報告書 「記入例」

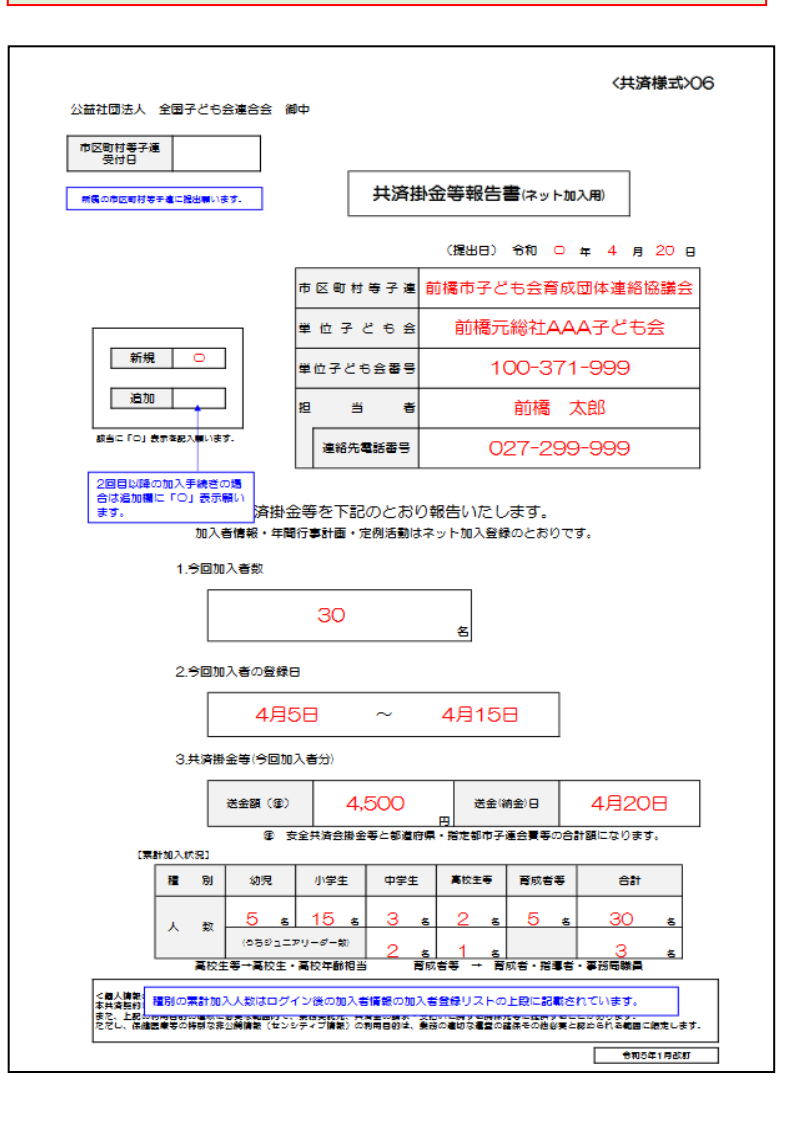

### 🍄 共済様式ダウンロード

単位子ども会用(所属の市区町村子連へご提出ください)

| 様式番号 | 様式名               | PDF | エクセル     | 記入例 |
|------|-------------------|-----|----------|-----|
| 03   | 加入申込書             | *   | *        | *   |
| 04   | 加入者名簿2            | *   | *        | *   |
| 05   | 年間行事計画書           | *   | <u>*</u> | *   |
| 06   | 共済会掛金等報告書(ネット加入用) | *   | *        | *   |
| 07   | 変更届(単位子ども会用)      | *   | *        | *   |
| 09   | 変更届(ネット加入用)       | *   | *        | *   |

市子連あてに書面もしくはメールにて提出願い ます。(押印は不要です。)

#### <共済様式>06 共済掛金等報告書 <共済様式>09 変更届(ネット加入者用) 公益社団法人 全国子ども会運合会 御中 <共済様式>06 公益社団法人 全国子ども会連合会 御中 市区町村等于進 受付日 変更届(ネット加入用) 市区町村等子連 受付日 参道府県・隋定都市 于建長付日 (提出日) 令和 年 月 共済掛金等報告書(ネット加入用) 市区町村等子連 kyosai-net@kodomo-kai.or.jp 単位子ども会 (提出日) 令和 年 月 Θ 全国子ども会適合会 共溶G アドレス 単位子ども会番号 加入者情報を削除する場合は上記アドレスにご 登録いただいたメールアドレスからく共済様式 >09変更届を添けしてご運給開います。 削除売了運給にご登録いただいたメールアドレ 市区町村等子連 l 29 当 ŧ 連絡先電話番号 単位子ども会 スに全国子ども会連合会からご連絡いたしま ŧ. 新規 全国子ども会安全共済会規程に基づき、次のとおり変更届を提出いた します。 単位子ども会番号 1. 転入届(転入者を受け入れた子ども会が提出) 追加 旧所属团体 18 当 者 性年 転入月 £8 市区町村等子運 単位子ども会名 該当に「〇」表示を記入願います. 連絡先電話番号 月 月 転入者 共済掛金等を下記のとおり報告いたします。 月 加入者情報・年間行事計画・定例活動はネット加入登録のとおりです。 月 1.今回加入者数 月 月 2. 加入者情報の削除 名 2.今回加入者の登録日 $\sim$ 削除する 加入者 3.共済掛金等(今回加入者分) 送金額(種) 送金(納金)日 H ④ 安全共済会掛金等と都道府県・指定都市子運会費等の合計額になります。 【累計加入状況】 転入に伴い市区町村等子連会費、都道府県・指定都市子連会費等の必要の有無は所属の市区町村等子連、都道府県・指定都 育成者等 種別 幼児 小学生 中学生 高校主等 승래 市子運にご確認願います。 市区町村等子連会費 市区町村等子運使用欄 人 数 都道府県・指定都市子運会費 (ちちジュニアリーダー教) 雨成者等 → 育成者・指導者・事務局職員 都道府県・指定都市子運使用欄 高校生等→高校生・高校年齢相当 部道府県・指定部市子連会費 ▲月海市防に行うたいこのいて> 本月海市防に行き換入機能は、公益社役法人必要子ども含意合合が共良対反の容量、本共変性的心臓はのために有用いたします。 また、上股の利用目的へ適切には実な範囲的で、最容易形式、非常金の線水、多払いに対する料水気等で混計することが含めます。 見てし、経過医学の外部の形式が損害になりシティー関係」の利用目的は、最近の風のの容量の経緯不必必能が見たれる和感に加たします。 (個人情報の取り扱いについて) 本は資料的に費する個人接触は、公益社団法人会国子どは会逢合会が共通30年の思念、本共資料的に要行のために利用いたします。 また、目記の利用目的の調けに設定を開て、専務教行為、科会会の課す。支払いに関うる際に対応していたがおります。 たたし、自己在学家の特許なた当時間後(などりマンゴ時前)の利用目的は、専務の自然の言葉の自然を完め合き気を知らられる範囲に変更します。 令和5年1月改訂

< 共済様式> 09

単位子ども会コード

備者

令和5年1月改訂

8

-33-

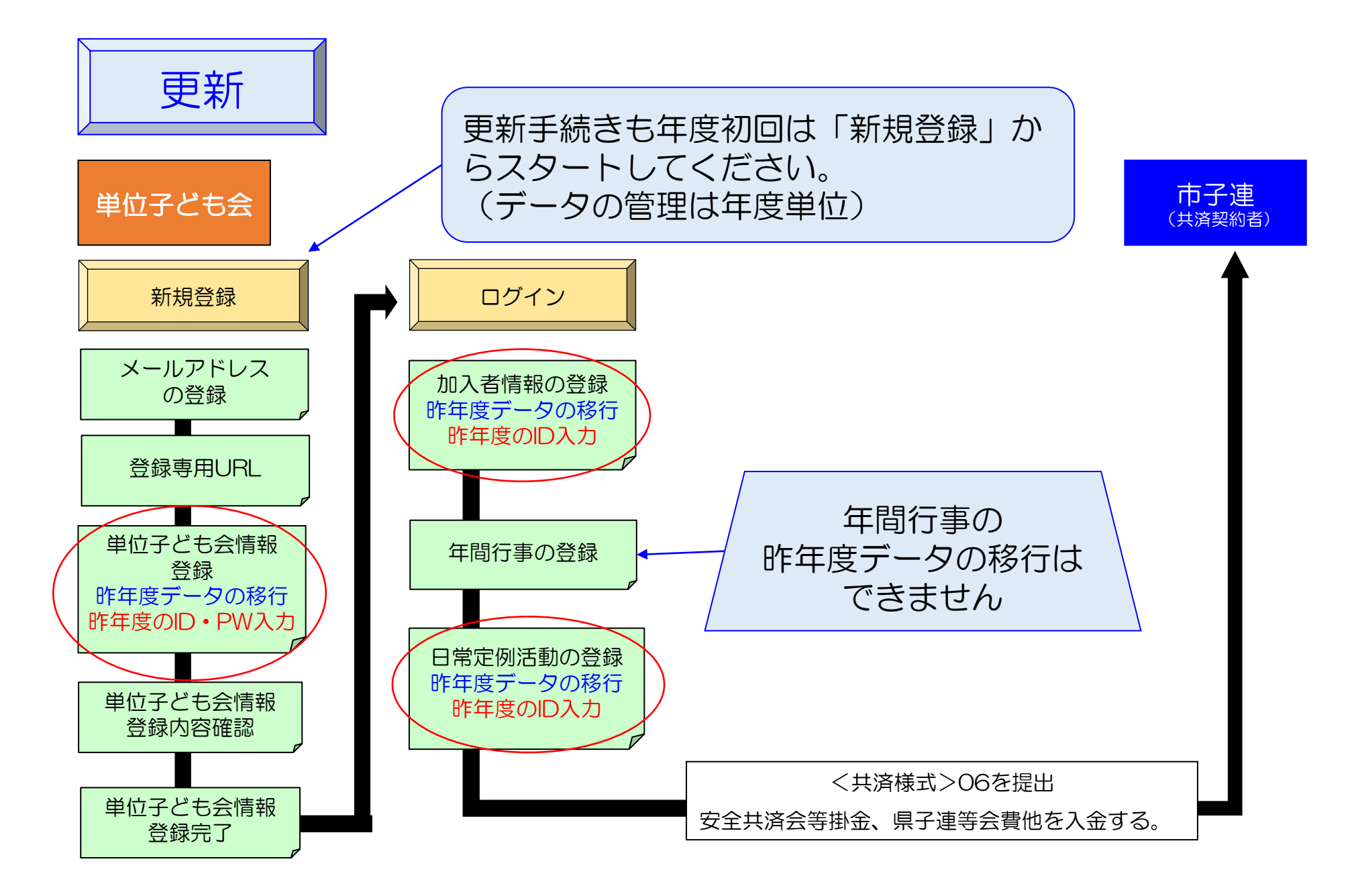

### 1. 単位子ども会情報の登録

【昨年データの移行】

-35-

| 2022年       | 度単位子ども会情報の登録                                       |
|-------------|----------------------------------------------------|
|             | ■ 昨年度データの移行                                        |
| 所属都道际       | 昨年度データの移行 ×                                        |
| 所属団体行       | 昨年度の登録データを画面に設定します。<br>移行には昨年度のユーザIDおよびパスワードが必要です。 |
|             | 昨年度のユーザIDを入力してください【必須】<br>kodomokai000             |
| 契約者         | 昨年度のパスワードを入力してください【必須】<br>●●●●●●●●●●●●             |
| 学区・地[       | OK キャンセル                                           |
| 単位子ども<br>意) |                                                    |
| 単位子ども       | 会名                                                 |

|                                 | 2 昨年度データの総                                                           |
|---------------------------------|----------------------------------------------------------------------|
| 所属都道府県                          | 無所属 ~                                                                |
| 所周団体名                           | 所属する 都道府県・指定都市子連名<br>無所属:公益社団法人 全国子ども会連合会 >                          |
| 契約者                             | 所属する市区町村子連の名前を選択してください。市区町村子連が無い場合は所属の子ども会名を選択してください。<br>選択してください  ▼ |
| 学区・地区名(任意)                      |                                                                      |
| 単位子ども会コード <mark>(任</mark><br>意) |                                                                      |
| 単位子ども会名                         | 文京子ども会                                                               |
| 単位子ども会名(フリガ<br>ナ)               | ブンキョウドモカイ                                                            |
| 代表者                             | 文京太郎                                                                 |
| 郵使番号                            | 112-0012                                                             |
| 住所                              | 東京都文京区大塚1-1-1                                                        |
| 電話/携帯                           | 090-1111-1111                                                        |
| メールアドレス                         | kyosai@kodomo-kai.or.jp                                              |
| ユーザID                           | 半角英数字および@で8文字以上<br>kodomokai000                                      |
| ユーザパスワード                        | 半角英数字および@で8文字以上                                                      |
| パスワード確認                         |                                                                      |
| ※所属する市区町村子連が                    | ない場合は、所属団体へお問い合わせください。                                               |

1. 単位子ども会情報の登録

### 【昨年データの移行確認・追加・修正】

| 2022年度 単位子 と                    | ども会情報の登録                                                                    |   |                                           |
|---------------------------------|-----------------------------------------------------------------------------|---|-------------------------------------------|
|                                 | ■ 昨年度データの移行                                                                 |   |                                           |
| 所属都道府県                          | 無所属 、                                                                       |   |                                           |
| 所周団体名                           | 所属する 都道府県・指定都市子連名<br>無所属:公益社団法人 全国子ども会連合会 >                                 |   |                                           |
| 契約者                             | 所属する市区町村子連の名前を選択してください。市区町村子連が無い場合は所属の子ども会名を選択してください。<br>〇〇市子ども会なを選択してください。 |   | メールアドレスは単位子ども会情報の登録                       |
| 学区・地区名 <mark>(任意)</mark>        |                                                                             |   | 段階では変更できません。                              |
| 単位子ども会コード <mark>(任</mark><br>意) |                                                                             | - | 変更する場合は、登録が完了した後、単位                       |
| 単位子ども会名                         | 文京子ども会                                                                      |   | 子ども会情報の変更として処理ください。                       |
| 単位子ども会名(フリガ<br>ナ)               | ブンキョウドモカイ                                                                   |   |                                           |
| 代表者                             | 文京太郎                                                                        |   |                                           |
| 郵便番号                            | 112-0012                                                                    |   |                                           |
| 住所                              | 東京都文京区大塚1-1-1                                                               |   |                                           |
| 電話/携带                           | 090-1111-1111                                                               |   |                                           |
| メールアドレス                         | kyosai@kodomo-kai.or.jp                                                     |   | 新年度に利用するユーザーID、ユーザーパ                      |
| ユーザID                           | 半角英数字および@で8文字以上<br>kodomokai123                                             |   | スワードを設定します。                               |
| ユーザパスワード                        | 半角英数字および@で8文字以上                                                             |   | ユーサーID、バスワードは毎年設定します。<br>  昨年度と同じでも大丈夫です。 |
| パスワード確認                         | •••••                                                                       |   |                                           |
| ※所属する市区町村子連が                    | ない場合は、所属団体へお問い合わせください。                                                      |   |                                           |
|                                 | 次へ キャンセル                                                                    |   |                                           |

-36-

### 2. 加入者情報の登録 【昨年データの移行】

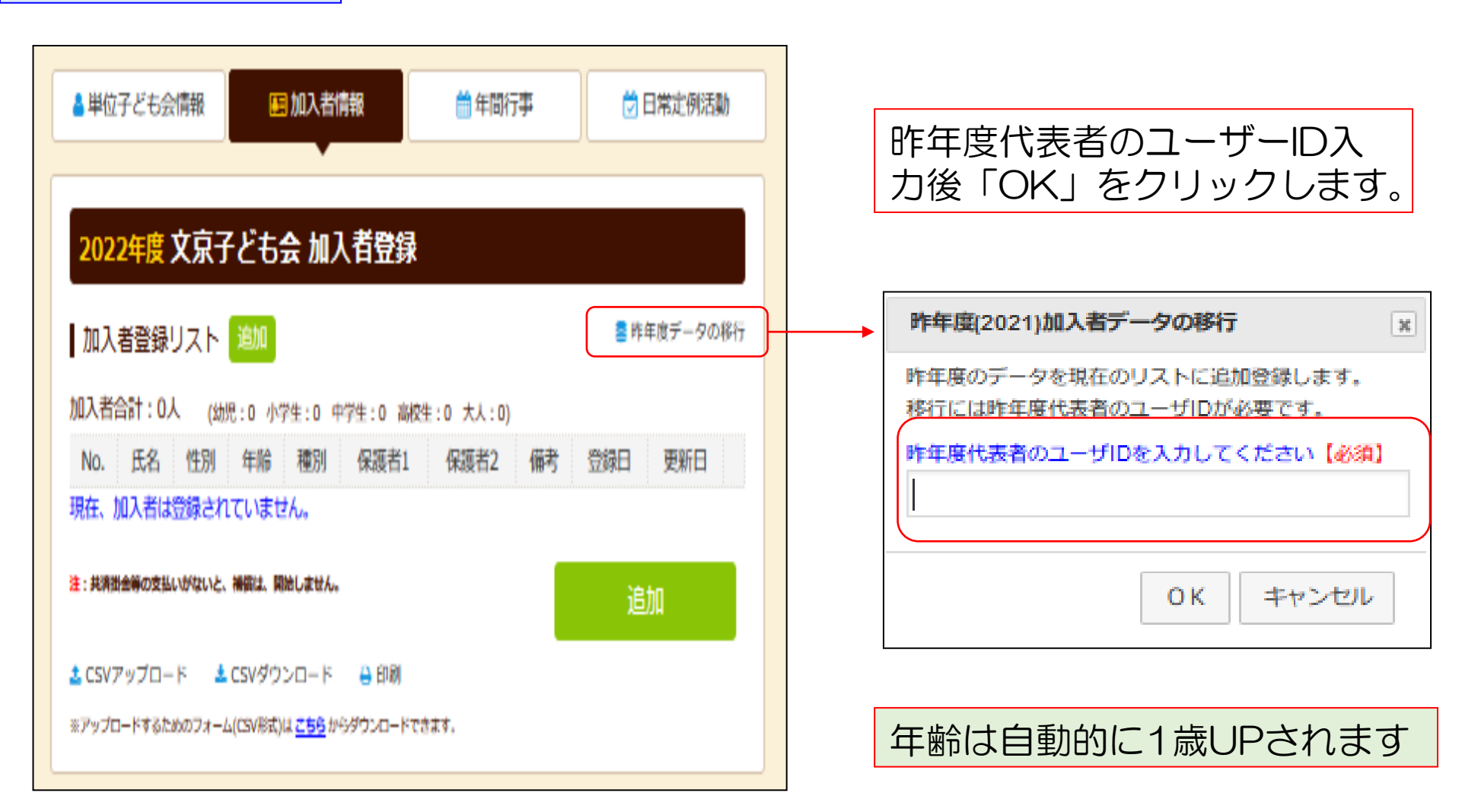

### 2. 加入者情報の登録

【移行データの修正・追加】

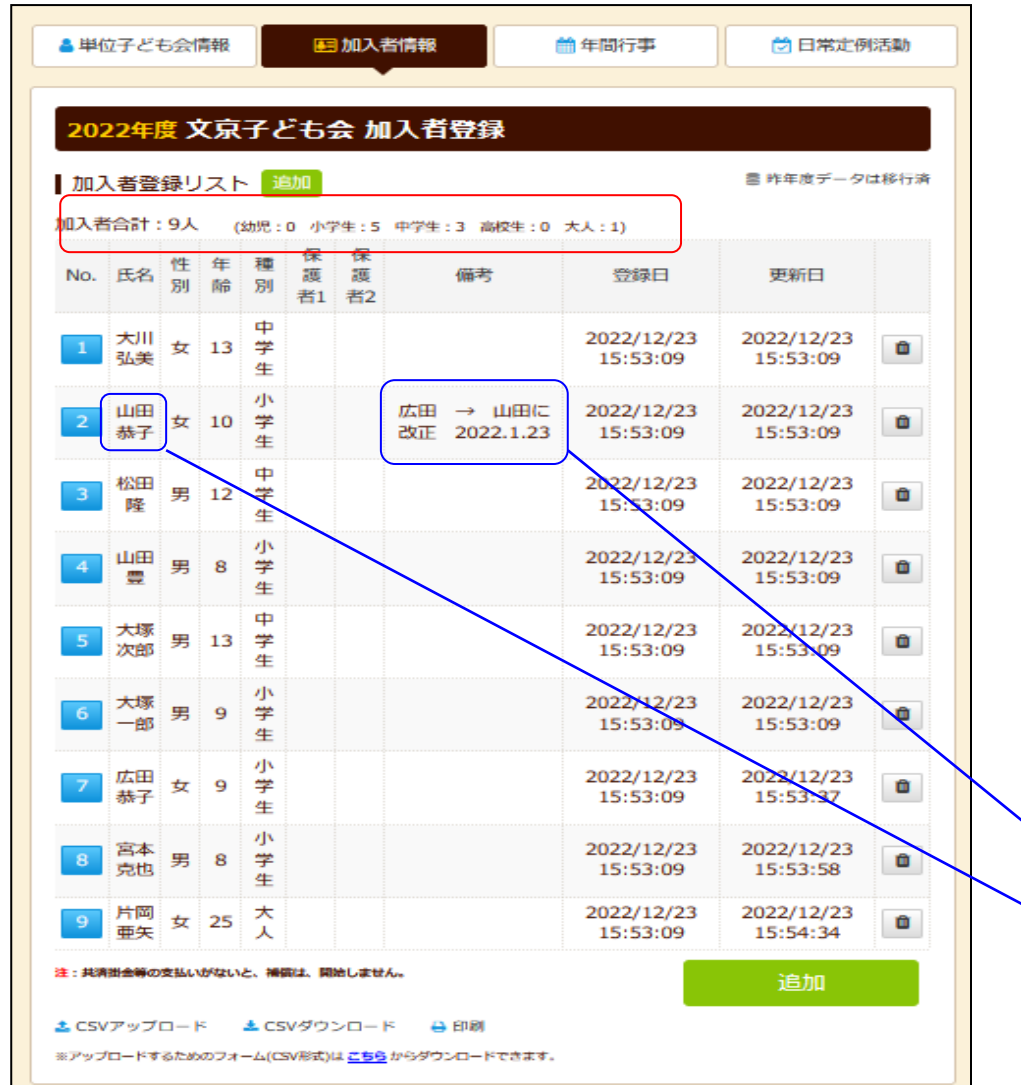

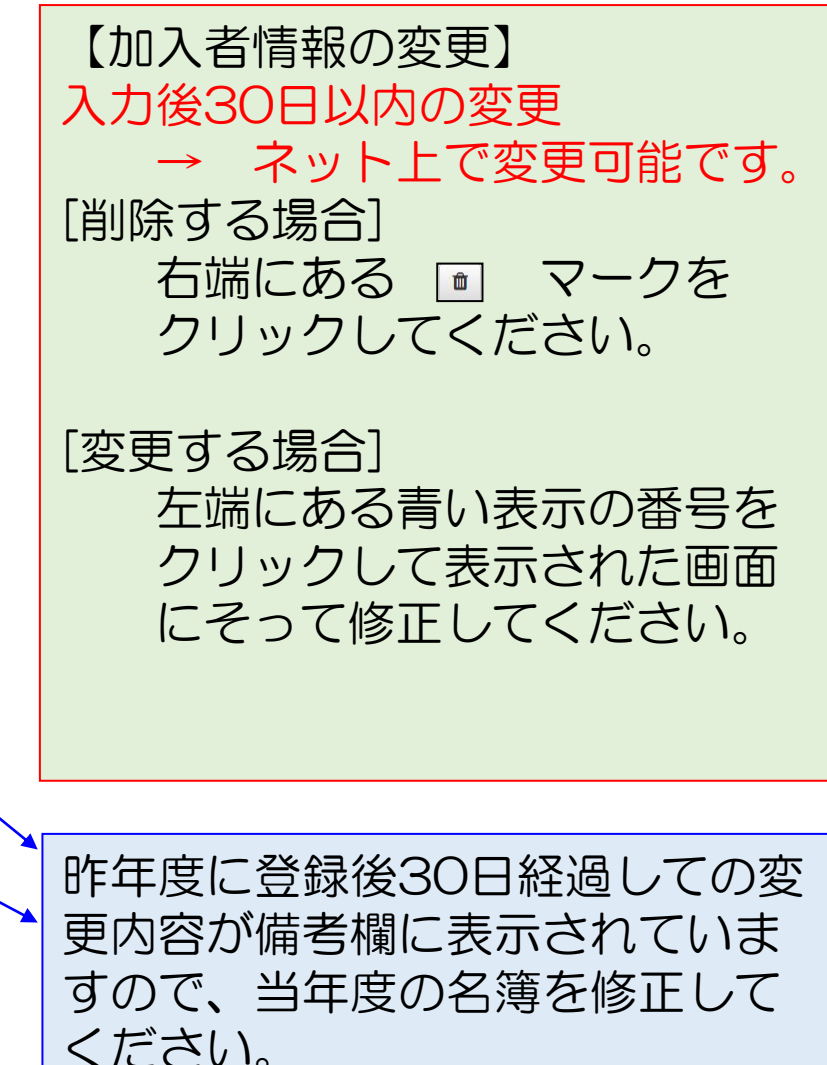

### 3. 日常定例活動の登録 【昨年データの移行・修正・追加】

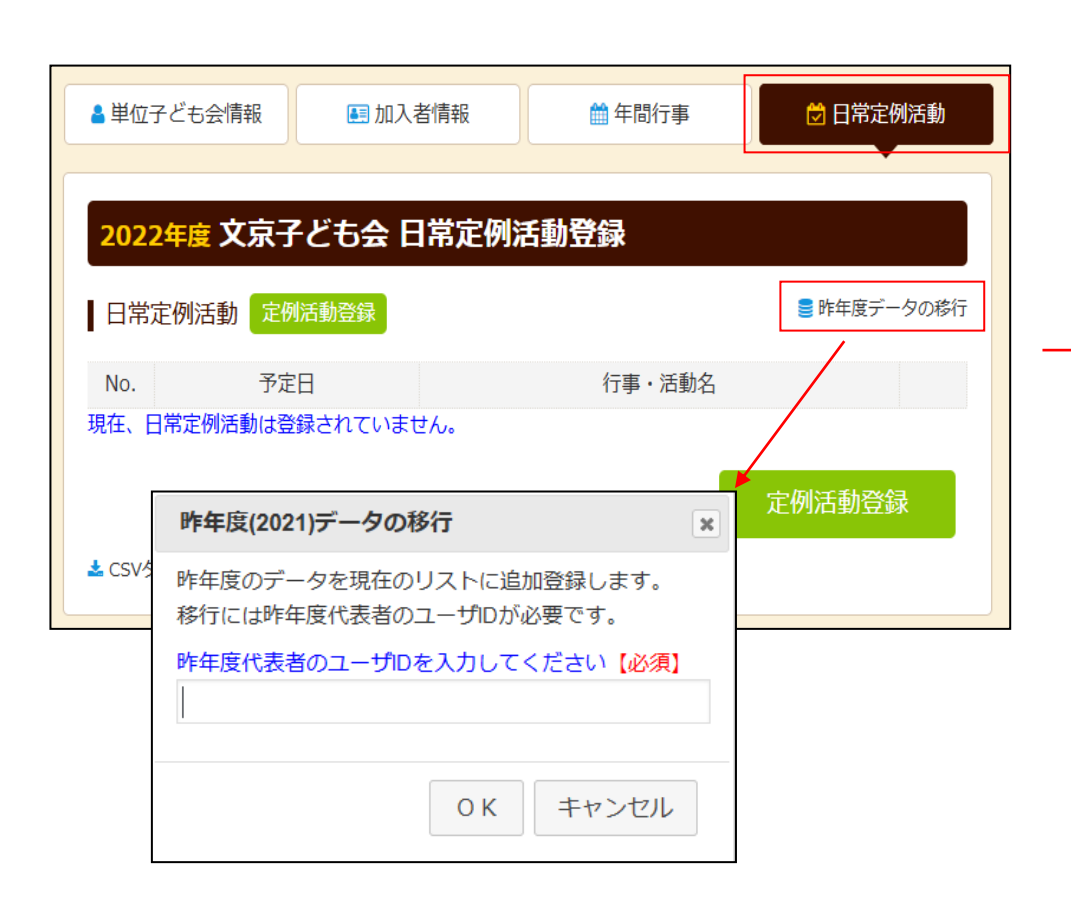

| ▲ 単位子ども<br><b>2022年度</b> | 会情報  国 加入者情報<br>文京子ども会 日常な | ● <sup>年間行事</sup><br>E例活動登録 | ➡ 日常定例活動    |
|--------------------------|----------------------------|-----------------------------|-------------|
| 日常定例》                    | <b>走例活動登録</b>              |                             | 🛢 昨年度データの移行 |
| No.                      | 予定日                        | 行事・活動                       | 名           |
| 1                        | 毎月第2日曜日                    | ソフトボール練習                    | Ê           |
| 2                        | 偶数月第3日曜日                   | 役員会                         | Ê           |
| 3                        | 随時                         | 00市子ども会行事<br>00県子ども会行事      | <b>D</b>    |
| 🛓 CSVダウンE                | コード 😝 印刷                   |                             | 定例活動登録      |

昨年度データが表示されましたら内容を確認して必要に応じて修 正・追記をします。

予定日は確定しなくても概ねの予定で入力してください。 行事名・活動名毎に入力してください。 市子連・県子連等の行事が不明の場合は 「予定日=随時」「行事名=市子連行事」等と記載ください。

年間行事登録の昨年度データの移行はできません。新規登録と同様にデータを入力 してください。 -39-

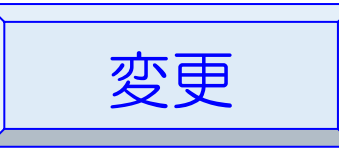

### 1. 単位子ども会情報の変更

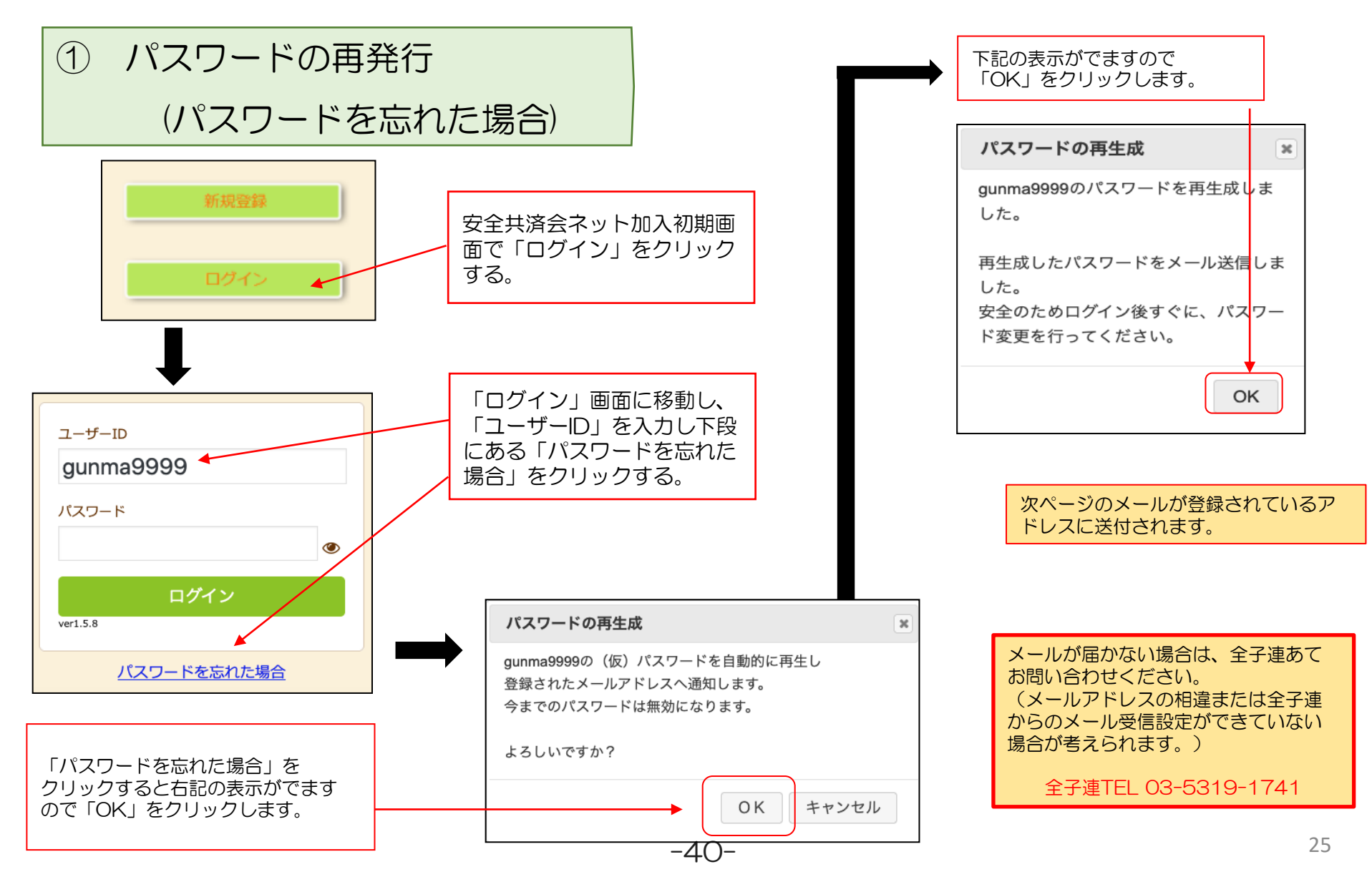

# 再設定されたパスワードの案内メール

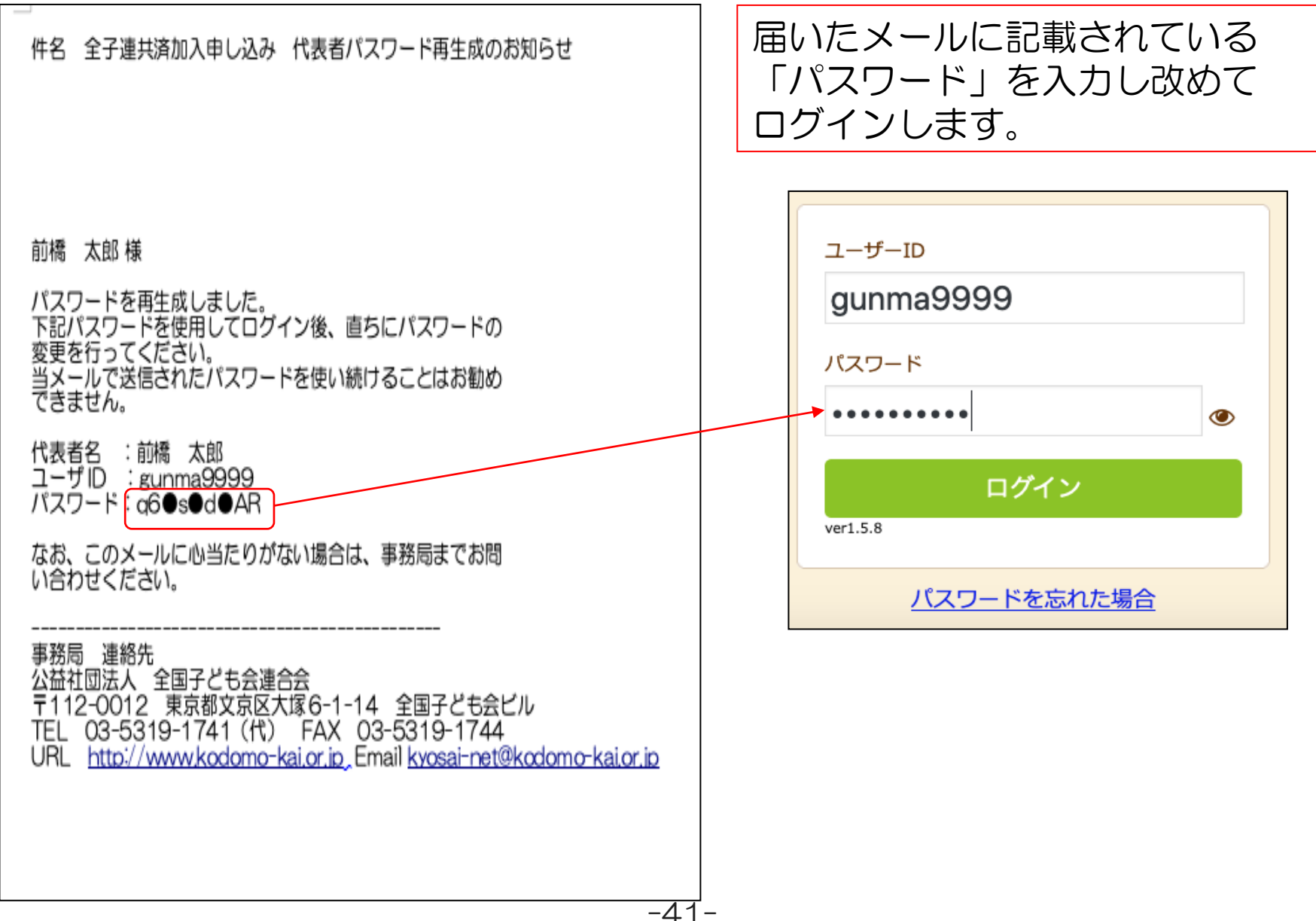

② パスワードの変更

| 💄 単位子ども会情報 | <ul> <li>■ 加入者情報</li> <li>● 年間行事</li> <li>● 日常定例活動</li> </ul> |
|------------|---------------------------------------------------------------|
| 2022年度 前橋元 | 総社AAA子ども会 登録情報確認・変更                                           |
| 登録日        | 2022/03/22 13:32:52                                           |
| 更新日        | 2022/08/13 21:03:25                                           |
| 所属団体名      | 公益社団法人群馬県子ども会育成連合会                                            |
| 契約者        | 前橋市子ども会育成団体連絡協議会                                              |
| 学区・地区名     | 00地区                                                          |
| 単位子ども会コード  | 100-371-999                                                   |
| 単位子ども会名    | 前橋元総社AAA子ども会                                                  |
| 代表者        | 前橋 太郎                                                         |
| 郵便番号       | 371-0846                                                      |
| 住所         | 群馬県前橋市元総社町                                                    |
| 電話/携帯      | 027-299-9999                                                  |
| メールアドレス    | kyosai-net@kodomo-kai.or.jp                                   |
| 単          | 位子ども会情報変更 パスワード変更                                             |

-42-

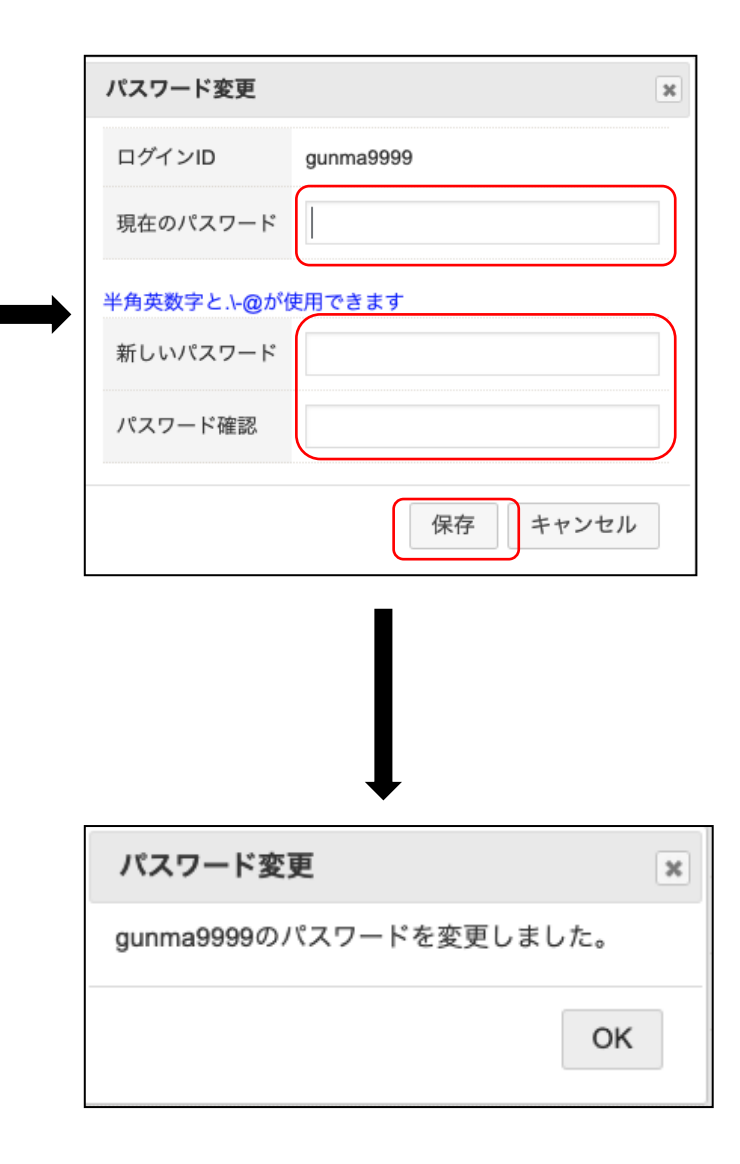

③ 単位子ども会情報の変更(パスワード変更以外)

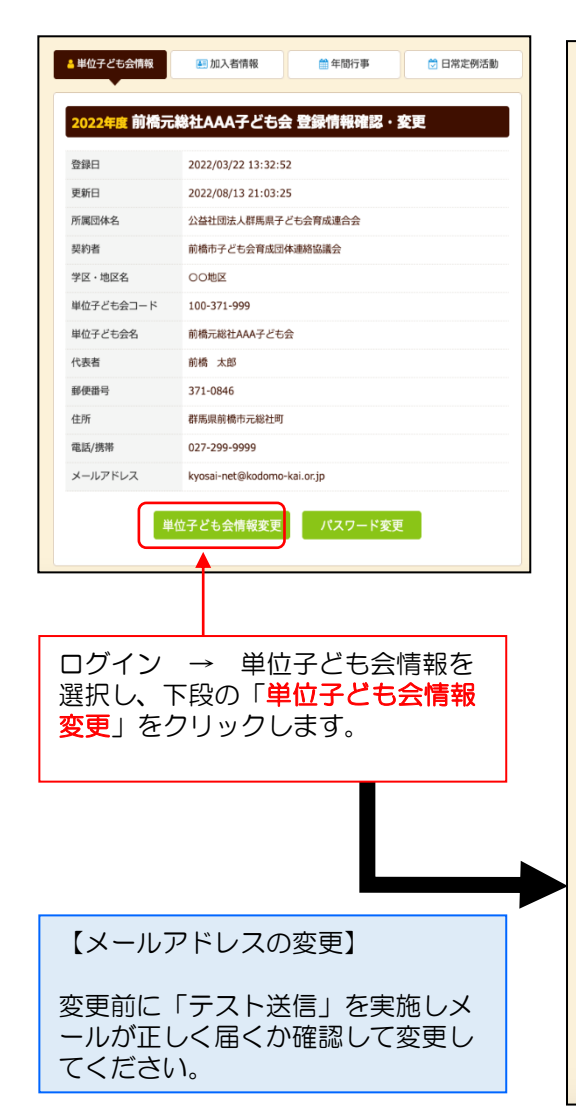

| ▲ 単位子ども会情報<br>2022年度 前橋元                                                    | ■加入者情報<br>● 日常定例活動<br>こ総社AAA子ども会 登録情報確認・変更                                 | 【変更できる項目】<br>代表者名<br>郵便番号                |
|-----------------------------------------------------------------------------|----------------------------------------------------------------------------|------------------------------------------|
| 100-371-999<br>登録日<br>更新日<br>所属団体名                                          | 2022/03/22 13:32:52         2022/08/13 21:03:25         公益社団法人群馬県子ども会育成連合会 | 単度面 5<br>住所<br>電話/携帯<br>メールアドレス<br>パスワード |
| <ul> <li>契約者</li> <li>学区・地区名</li> <li>単位子ども会コード</li> <li>単位スドナクタ</li> </ul> | 前橋市子ども会育成団体連絡協議会       OO地区       変更項目選択して変更・訂正し、下段の「保存」をクリックすると手続きが完了します。 |                                          |
| 単位子とも会名<br>代表者<br>郵便番号<br>仕所                                                | 前橋 太郎<br>371-0846<br>群馬県前橋吉元総社町                                            | 【変更できない項目】<br>所属団体名<br>契約者名<br>単位子ども会名   |
| 住所<br>電話/携帯<br>メールアドレス                                                      | 群馬県削備巾元総任可<br>027-299-9999<br>kyosai-net@kodomo-kai.or.jp                  | 単位子ども会石<br>学区・地区名<br>単位子ども会コード<br>ユーザーID |
|                                                                             | 保存キャンセル                                                                    |                                          |

# 2. 加入者情報の変更

① 加入者の氏名・性別・年齢の変更

### 【データ入力30日 以内 の変更】

| ▲ 単位 | 立子ども会      | 情報     |            | <u>۵</u> | 加入者      | 青報       |            | 🏥 年間行事                 | 🖯 日常定例                 | 舌動       |
|------|------------|--------|------------|----------|----------|----------|------------|------------------------|------------------------|----------|
| 201  | つた度        | 前加     |            | (公2十)    |          | ≠ ئر 2   | ; <b>~</b> | 加入考登绿                  |                        |          |
| 207  | 入者登録!      | リス     | - <b>-</b> | 追加       |          |          |            | 加八百五环                  | 🍔 昨年度データ               | の移行      |
| 加入者  | 合計:11      | ٨      | (幼児        | 8:2 小    | 学生:6     | 中学生 :    | 1 高村       | 交生:0 大人:2)             |                        |          |
| No.  | 氏名         | 性<br>別 | 年<br>齢     | 種別       | 保護者<br>1 | 保護<br>者2 | 備考         | 登録日                    | 更新日                    |          |
| 1    | 前橋 太<br>郎  | 男      | 43         | 大人       |          |          |            | 2022/03/22<br>14:47:38 | 2022/03/22<br>14:47:38 |          |
| 2    | 前橋 正<br>太郎 | 男      | 13         | 中学<br>生  |          |          |            | 2022/03/22<br>14:49:35 | 2022/03/22<br>14:50:32 |          |
| 3    | 広田 恭<br>子  | 女      | 35         | 大人       |          |          |            | 2022/03/22<br>14:50:07 | 2022/03/22<br>15:04:41 |          |
| 4    | 大川 弘<br>美  | 女      | 9          | 小学<br>生  |          |          |            | 2022/03/22<br>14:50:59 | 2022/03/22<br>14:50:59 |          |
| 5    | 福澤 秀<br>宏  | 男      | 7          | 小学<br>生  |          |          |            | 2022/03/22<br>14:51:54 | 2022/03/22<br>14:51:54 |          |
| 6    | 松浦 猛<br>志  | 男      | 8          | 小学<br>生  |          |          |            | 2022/03/22<br>14:52:27 | 2022/03/22<br>14:52:27 |          |
| 7    | 前川 博<br>之  | 男      | 5          | 幼児       |          |          |            | 2022/03/22<br>14:52:55 | 2022/03/22<br>14:52:55 |          |
| 8    | 広田 優<br>衣  | 女      | 3          | 幼児       | 広田<br>恭子 |          |            | 2022/03/22<br>15:04:41 | 2022/03/22<br>15:04:41 |          |
| 9    | 橋爪恵<br>津子  | 女      | 7          | 小学<br>生  |          |          |            | 2022/03/22<br>15:05:09 | 2022/03/22<br>15:05:09 |          |
| 10   | 高木 一<br>義  | 男      | 10         | 小学<br>生  |          |          |            | 2022/03/22<br>15:06:05 | 2022/03/22<br>15:06:05 |          |
| 11   | 高崎二郎       | 男      | 8          | 小学<br>生  |          |          |            | 2022/08/13<br>21:55:53 | 2022/08/13<br>21:55:53 |          |
| 注:共演 | 特掛金等の支払    | いがない   | いと、補       | 頃は、開     | 始しません。   |          |            |                        | 追加                     |          |
|      |            |        |            |          |          |          |            |                        |                        | <u> </u> |

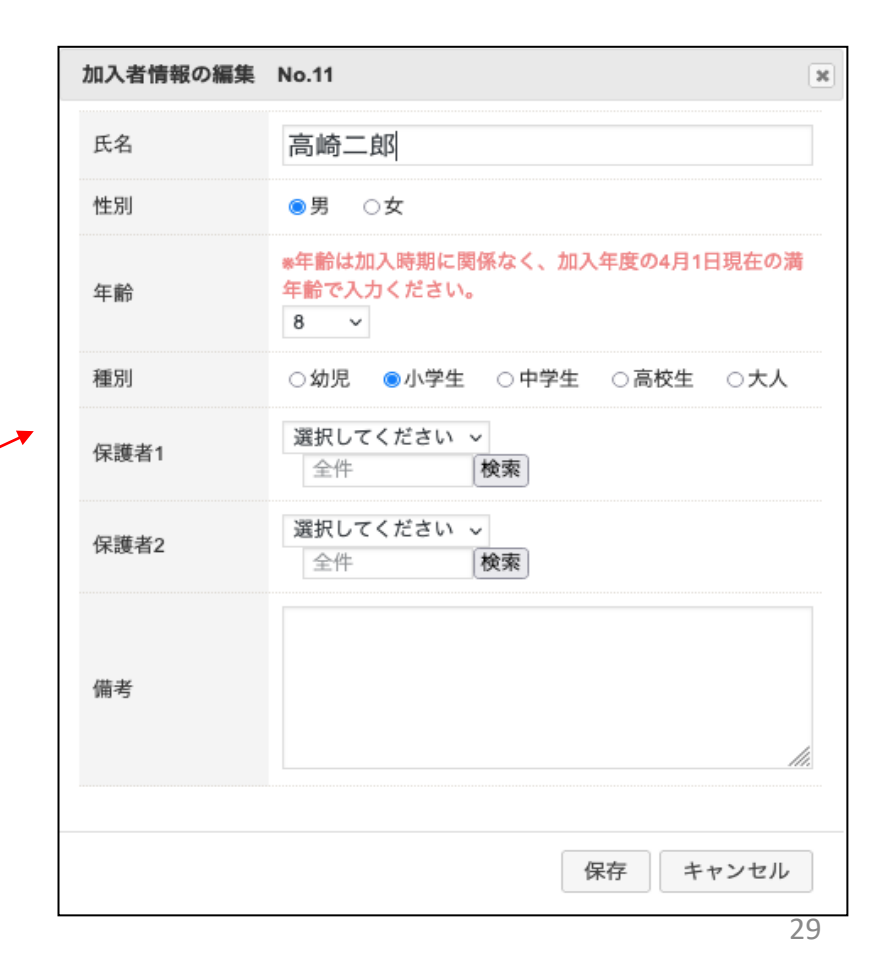

# 【データ入力30日 経過後 の加入者の氏名・性別・年齢の変更】

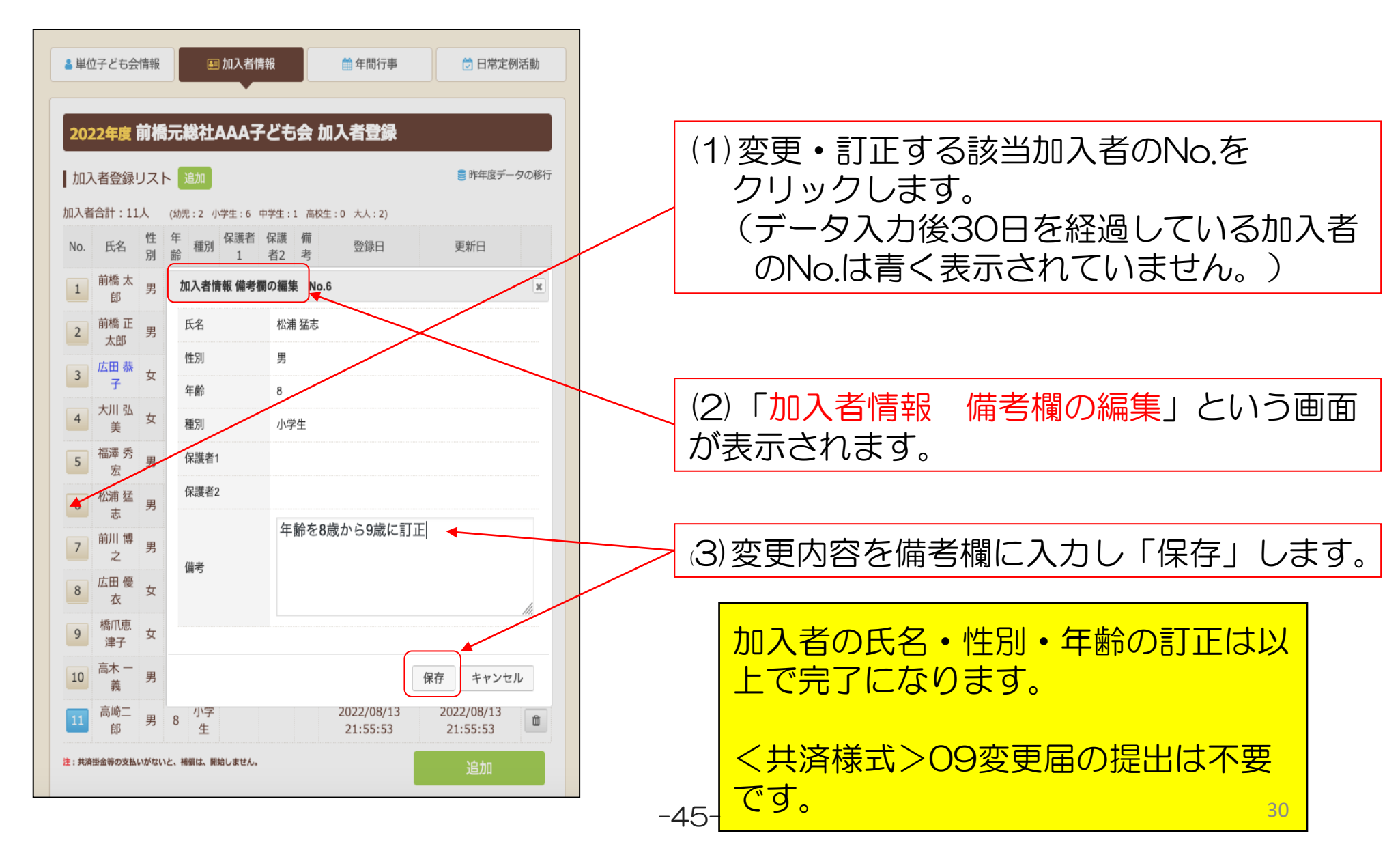

| (1)が<br>② 加入者の追加 ぞ                                                                                                    | 加入者登録リストの右端の「<br>ち下段の「追加」をクリック              | 「追加」情報画面<br>します。                                                    |
|----------------------------------------------------------------------------------------------------|---------------------------------------------|---------------------------------------------------------------------|
| <ul> <li>▲ 単位子ども会情報</li> <li>● 4間行事</li> <li>● 日常定例活動</li> <li>2022年度前橋元総社AAA子ども会加入者登録</li> </ul>                                                                                                    | (2)「加入者情報の追加すれますので、追加する加たので、追加する加たので、「保存」をし | 登録」の画面が表示さ<br>〕入者情報を入<br>んてください。                                    |
| 加入者登録リスト     追加     昨年度データの移行       加入者合計:11人     (幼児:2 小学生:6 中学生:1 高校生:0 大人:2)     加入者情報の 追加登録     ×       No.     氏名     性     年     御       1     前橋太     男     43     大       ビ     日     0     男     ④女                                                                                                    | (3) 〈共済様式〉06共済<br>加入用)を市子連に提出し<br>金等の振込手続等を | 掛金等報告書(ネット<br>人 共済掛<br>します。                                         |
| 2       前橋正<br>太郎       男       13       中音<br>生<br>年齢<br>年齢<br>年齢<br>年齢<br>年齢<br>年齢<br>年齢<br>年齢<br>年齢<br>年齢<br>年齢<br>年齢<br>年齢<br>年齢<br>年齢<br>年齢<br>年齢<br>年齢<br>年齢<br>日<br>、<br>10 、<br>10 、<br>10 、<br>10 、<br>10 、<br>10 、<br>10 、<br>10 、<br>10 、<br>日<br>、<br>日<br>、<br>日<br>、<br>日<br>、<br>日<br>、<br>日<br>、<br>日<br>、<br>日<br>、<br>日<br>、                                                                                                    |                                             | 【加入者の追加】<br>安全共済会に加入してい<br>ない方が転入または新規<br>に加入する場合をいいま<br>す。         |
| $ \begin{bmatrix} 7 & \hat{n} \\ \hat{n} \\ \hat{k} \\ \hat{k} \\ $ |                                             | 加入者情報に入力し、共<br>済掛金等を市子連に送金<br>し、<共済様式>06を提<br>出します。<br>変更届は必要ありません。 |
| 注:共済掛金等の支払いがないと、補償は、開始しません。<br>追力日                                                                                                    | -46-                                        | 31                                                                  |

### 【転入】

3

加入者

の転入

安全共済会にすでに加入している被共済者が転居等により異動してくること。

共済掛金等は転入先では必要ありません。

ただし、県子連等、市子連等の会費については転入先単位子ども会から所属の県子連等・市子連等にご確認願います。

| ≗ 単位子ども会情                   | 服 🔳 加入   | 者情報                                       | (1)加入者情報画面の「加入者登録リスト」<br>右に表示されている「追加」を選択します。 |
|-----------------------------|----------|-------------------------------------------|-----------------------------------------------|
| 2022年度 前                    | 橋元総社AAA  | A子ども会 加入考登録                               |                                               |
| 加入者登録リス                     | スト追加     | ■ 昨年度データの移行                               | (2)表示された加入者情報の追加登録画面に                         |
| 加入者合計:11人                   | 加入者情報の 辿 | 島加登録 ◆ ×                                  | 転入者の情報を入力し、「備考欄」に転出                           |
| No. 氏名 <sup>11</sup><br>前橋士 | 氏名       | 伊勢崎三郎                                     | 先の市子連等名・単位子ども会名・転入日                           |
| 1 郎 月                       | 性別       | ◎男 ○女                                     | を入力します。                                       |
| 2 前橋 正 5<br>太郎 5            | 年齢       | *年齢は加入時期に関係なく、加入年度の4月1日現在の満<br>年齢で入力ください。 |                                               |
| 3 広田 恭 す                    |          | 8 ~                                       | (3)入力が完了しましたらく共済様式>09変                        |
| 4 大川 弘 5                    | 種別       | ○幼児 ⑧小学生 ○中学生 ○高校生 ○大人                    | 更届(ネット加入用)を所属の市子連に提出                          |
| 5 福澤秀 5 宏 5                 | 保護者1     | 選択してください ~       全件                       | 願います。                                         |
| 6<br>松浦 猛<br>志              | 保護者2     | <b>選択してください 〜</b><br>全件 <b>検索</b>         |                                               |
| 7 前川博 月                     |          | 渋川市子ども会育成会連絡協議会 時川いずみ子ども会から2022 8 1に転る    | ④加入者の転出                                       |
| 8 広田優 女                     | 備考       | 除用い905-20云から2022.0.Hに和八                   |                                               |
| 9 橋爪恵<br>津子 <sup>5</sup>    |          | <i>li.</i>                                | 転出する場合は手続きは不要                                 |
| 10 高木一 勇                    |          |                                           | → 転入先で手続きをするため                                |
| 11 高崎二 月                    |          | ■ キャンセル<br>21.55.55 21.55.55              | -47- 32                                       |

# ⑤ 加入者情報の削除

## (1) 共済掛金が未入金の場合

【データ入力30日 以内 の削除】

ログインし、加入者情報の削除する該当者の 💼 をクリックして削除してください。

【データ入力30日 経過後 の削除】

次のいずれかの方法で全子連および市子連にご連絡願います。

- (ア) 備考欄に削除と入力し、削除依頼を単位子ども会の登録メールアドレスから全子連あてメールにてご連絡願います。
   → 備考欄の内容を確認して全子連にてデータを削除します。
- (1) 登録されたメールアドレスからから全子連あて<共済様式>09変更届もしくは別途作成した削除データをメールに添付して ご連絡願います。
  - → 削除依頼データに基づき全子連にて加入者情報を削除します。

いずれの場合も市子連等にも同時にメールを送信してください。(市子連のアドレスが不明の場合は市子連宛に変更届にてご連絡願います。) なお、メールの本人確認のために次の項目をメールに記載願います。

- ① 所属の市区町村子連名
- 2 単位子ども会名
- ③ 単位子ども会代表者名

全子連アドレス kyosai-net@kodomo-kai.or.jp

削除が完了しましたら単位子ども会あて全子連から完了メールを送信します。

### (2) 共済掛金が入金済の場合

削除希望の被共済者の「加入者情報 備考欄の編集」画面の備考欄に「O/O付にて退会・削除」等入力して保存してください。 翌年度の「前年度データの移行」の際に備考欄に同様に表示されますので、その段階でテータから削除してください。

共済掛金等が入金済の場合、加入者情報を削除しても返金はありません。

共済約款第21条 第13条(被共済者の脱退)の規定により、被共済者が脱退した場合には、当会は共済掛金を返還しません。

# 3. 年間行事の変更・追加

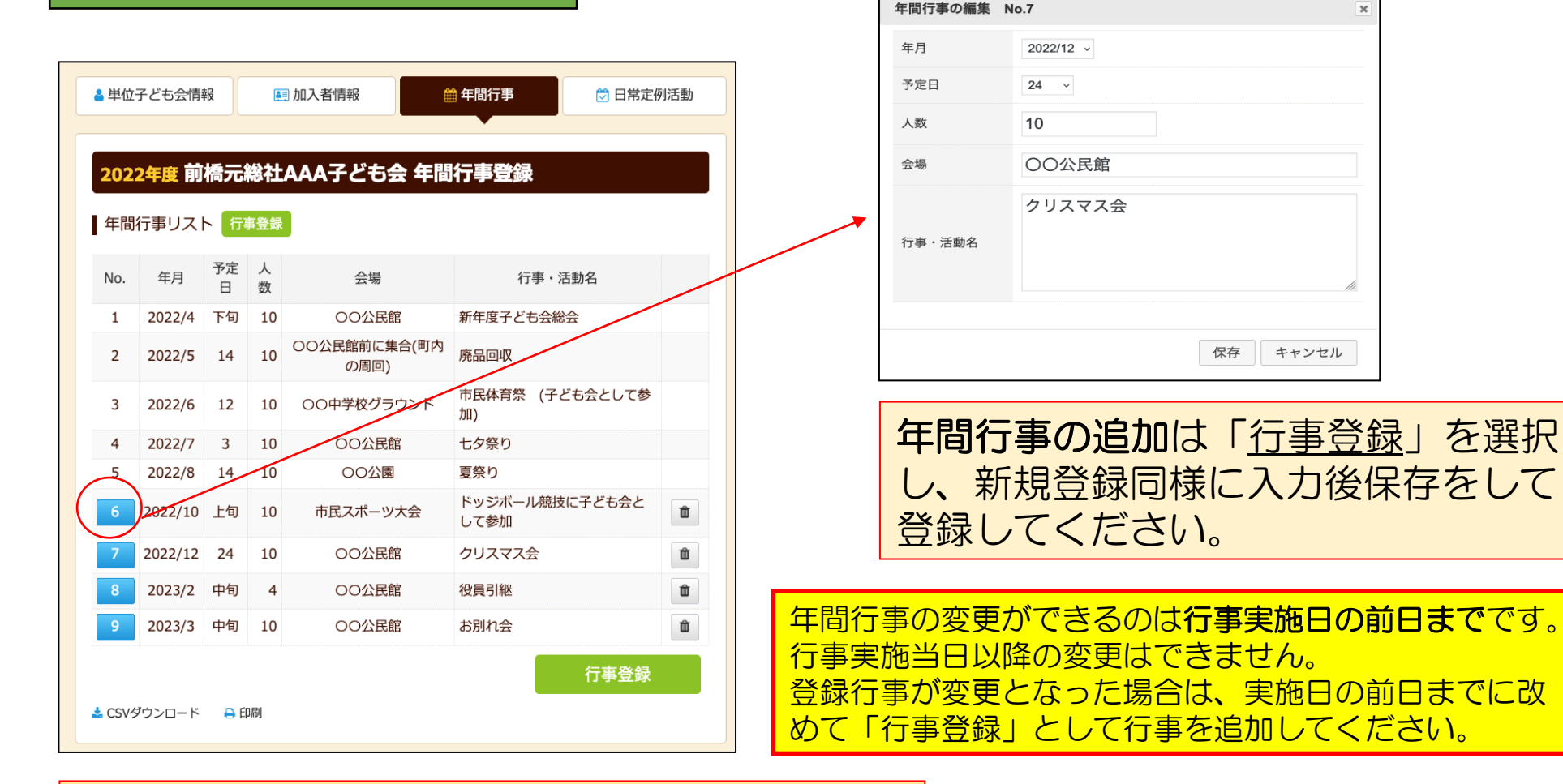

左端の青く表示されている「NO.」をクリック すると「年間行事の編集」が表示されますので 訂正内容を入力後保存してください。 右端の マークをクリックすると年間行事 が削除されます。 -49-

| 実施予定日・・・中旬・・・・当月10日まで<br>実施予定日・・・下旬・・・・当月20日まで | 【変更可能時期】<br>髪施予定日・・・上旬・・・・・前月末日まで<br>髪施予定日・・・中旬・・・・・当月10日まで<br>髪施予定日・・・下旬・・・・・当月20日まで |  |
|------------------------------------------------|---------------------------------------------------------------------------------------|--|
|------------------------------------------------|---------------------------------------------------------------------------------------|--|

年間行事の中止は特に手続きは不要です。

# 4. 日常定例活動の変更・追加

| ▲ 単位子と   | ごも会情報 📃 加入者情報   | 6 🏥 年間行事       | 🖯 日常定         | 例活動     |              | 日常定例行事の編集         | No.1             |                   | ×             |
|----------|-----------------|----------------|---------------|---------|--------------|-------------------|------------------|-------------------|---------------|
|          |                 |                |               |         |              | 予定日               | 偶数月第3日曜          | 星日                |               |
| 20224    | ■ 前橋元総社△△△子〉    | ビち会 日堂定例活動智    | 稳             |         |              |                   | 役員会              |                   |               |
| 20224    |                 |                | -20           |         |              |                   | K R X            |                   |               |
| 日常定任     | 列活動 定例活動登録      |                | 🛢 昨年度デ        | ータの移行   |              | 行事・活動名            |                  |                   |               |
| No       | マウロ             | 仁吏,迁赴夕         |               |         |              |                   |                  |                   | 11.           |
| INU.     | 了足口             | 1」 争・          |               |         |              |                   |                  |                   |               |
|          | 偶敛月弗3日曜日        | 役員会            |               |         |              |                   |                  | 保存 キャンセ           | ル             |
| 2        | 随時              | 市子連等、県子連等、全子連行 | 事に参加          | Û       |              |                   |                  |                   |               |
| 3        | 5月~10月の第2、第4土曜日 | ドッジボール練習       | $\mathbf{i}$  | Û       | _            |                   |                  |                   |               |
|          |                 |                |               |         |              | 日常定例活動の           | の追加は「            | 定例活動登録            | <u></u><br>是」 |
|          |                 |                | <b>疋例</b> 沽動文 | <b></b> |              | を選択し、新            | 現登録同様            | に入力後に係            | 存             |
| ▲ CSVダウ: | ンロード 🔒 印刷       |                |               |         |              | をして登録し            | てください            | 0                 |               |
|          |                 |                |               |         |              |                   |                  |                   |               |
|          |                 |                |               |         | $\mathbf{X}$ | キフォダショ            |                  | フ仁古に全ち            | オフ            |
| 上記画      | 画面の「No.」欄       | が青く表示され        | ている活          | 動が      |              | 、叩ナ連寺かま<br>提合は 市品 | _准している<br>_油笑の行き | ∂1J爭に奓川<br>事を口堂定例 | りつ            |
| 変更可      | J能です。           |                |               |         |              | に登録してく            | に立いしま            | ᢓ᠘ᡙᡘᠧ᠓            | 山刧            |
| ΓNo.     | 」をクリックす         | ると「日常定例」       | 活動の編          | 集」      |              |                   |                  |                   |               |
| が表示      | えされますので、        | 訂正内容を入た        | 後保存し          | ノてく     |              |                   |                  |                   |               |
| ださい      | ۱°              |                |               |         |              | 日常定例活動            | かの中止は特           | 特に手続きは            | 不要            |
|          |                 |                | -             | -50-    | I            | <u>८</u> व °      |                  |                   | 35            |

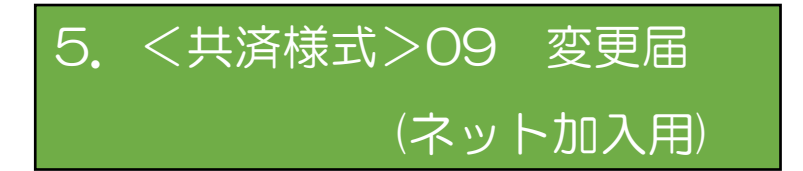

| 市区町村等于4<br>受付日                                                                                                    |                                                                                                    | ]           |          | -            |           | _              |              |               |      |       |         |
|----------------------------------------------------------------------------------------------------|----------------------------------------------------------------------------------------------------|-------------|----------|--------------|-----------|----------------|--------------|---------------|------|-------|---------|
|                                                                                                    | _                                                                                                    |             |          | 뿇            | 更届(ネット)   | ᇝ              | 用)           |               |      |       |         |
| 都道府県・開定。<br>于建党付日                                                                                                    | auto - Constantino - Constantino - Constantino - Constantino - Constantino - Constantino - Constantino - Consta |             |          |              |           |                | (編出日)        | 令和            | 年    | 月     | F       |
|                                                                                                    |                                                                                                    | _           |          | _            | 市区町村等子道   | E              |              |               |      |       |         |
| kyosai-                                                                                                    | net©kodomo-l                                                                                                    | kai.o       | rjp      | _            | 単位子ども会    |                |              |               |      |       |         |
| 全国子ど                                                                                                    | 168268 #3G                                                                                                    | P۴L         | ~~       |              | 単位子ども会審   | ŝ              |              |               |      |       |         |
| 加入者情報を開<br>登録いただいが                                                                                                    | 創除する場合は上<br>ミメールアドレスが                                                                                           | 망망          | レス<br>共清 | にご様式         | 担当        | ŧ              |              |               |      |       |         |
| >09変更届を<br>削除売了連絡に                                                                                                    | 添付してご連絡顧<br>まご登録いただいが                                                                                           | いまう         | t.<br>ルア | FL           | 連絡先電話     | 矈              |              |               |      |       |         |
| スに全国子どす<br>す。                                                                                                    | 5会連合会からご)                                                                                                    | Bial        | たし       | ₹            |           | 134            |              | ම නැතඋ        | おります | 网络龙虎科 | IL MP   |
| 1. 転入層 (8                                                                                                    | 転入着を受け入れば                                                                                                    | 272         | :6£      | (力)(現出)      | します。      | -53 <b>4</b> 2 | 2006121-022- |               |      |       | 10.00   |
|                                                                                                    | £.9                                                                                                    | 性           | 年        | <b>6</b> 3.8 |           |                | IBAT         | 國体            |      |       |         |
|                                                                                                    | 140                                                                                                    | 別           | 斱        | \$2/09       | 市区町村等子道   | E              | 単位子。         | 15 <u>8</u> 8 | 単位   | 子ども会: | ⊐-ド     |
|                                                                                                    |                                                                                                    |             |          | 月            |           |                |              |               |      |       |         |
|                                                                                                    |                                                                                                    |             |          | 月            |           |                |              |               |      |       |         |
| 転入者                                                                                                    |                                                                                                    |             |          | 月            |           |                |              |               |      |       |         |
|                                                                                                    |                                                                                                    |             |          | 月            |           |                |              |               |      |       |         |
|                                                                                                    |                                                                                                    | $\square$   |          | 月            |           |                |              |               |      |       |         |
|                                                                                                    |                                                                                                    |             |          | 月            |           |                |              |               | -    |       |         |
| 2.加入者情報                                                                                                    | の削除                                                                                                    | -           | L        |              |           |                |              |               |      |       |         |
|                                                                                                    |                                                                                                    |             |          |              |           |                |              |               |      | f#    | 15      |
| ł                                                                                                    |                                                                                                    | $\vdash$    |          |              |           | $\vdash$       |              | -             |      |       |         |
| ł                                                                                                    |                                                                                                    | $\vdash$    |          |              |           | $\vdash$       |              |               |      | -     |         |
| 削除する                                                                                                    |                                                                                                    | $\vdash$    |          |              |           | -              |              | +             |      | -     |         |
| 加入者                                                                                                    |                                                                                                    | -           |          |              |           | -              |              |               |      | -     |         |
|                                                                                                    |                                                                                                    | -           |          |              |           |                |              | -             |      | -     |         |
|                                                                                                    |                                                                                                    | -           |          |              |           |                |              |               |      | _     |         |
|                                                                                                    |                                                                                                    |             |          |              |           |                |              |               |      |       |         |
| 短入に伴い市団<br>市子連にご確認                                                                                                    | 区町村等子運会費、<br>認願います。                                                                                             | <b>1</b> 05 | 府県       | ・指定部         | 市子連会費等の必要 | の有効            | 思は所属の「       | 区町村等日         | 弹道、翻 | 道府県・排 | exe exe |
| THE REAL PROPERTY OF THE PROPERTY OF THE PROPE | 等了這使用欄                                                                                                    |             |          | 市区町村         | 等子運会費     |                |              |               |      |       |         |
| 1022-013                                                                                                    | G G KEDO ONA                                                                                                    |             | 部道       | 府県・指         | 走都市子連会責   |                |              |               |      |       |         |
| 都道府県・指                                                                                                    | 定都市子連使用欄                                                                                                    |             | 部道       | 府県・指         | 走都市子連会費   |                |              |               |      |       |         |
| (個人)開始の数1015                                                                                                    | UNTERT (                                                                                                    |             |          |              |           |                |              |               |      |       |         |

全子連HP→安全共済会と賠償責任保険→共済 様式ダウンロードと選択すると下記画面が表示 されます。

その中から<共済様式>09 変更届(ネット加入用)を選択し記入例を参照にして市子連に提出願います。

☞ 共済様式ダウンロード

### 単位子ども会用(所属の市区町村子連へご提出ください)

| 様式番号 | 様式名               | PDF      | エクセル     | 記入例 |
|------|-------------------|----------|----------|-----|
| 03   | 加入申込書             | *        | *        | *   |
| 04   | 加入者名簿2            | *        | <u>*</u> | *   |
| 05   | 年間行事計画書           | <u>*</u> | <u>*</u> | *   |
| 06   | 共済会掛金等報告書(ネット加入用) | <u>*</u> | <u>*</u> | *   |
| 07   | 変更届(単位子ども会用)      | <u>*</u> | <u>*</u> | *   |
| 09   | 変更届(ネット加入用)       | *        | *        | *   |
|      |                   |          |          |     |

市子連あてに書面もしくはメールにて提出願います。 (押印は不要です。)

# 加入者データを アップロード する方法

-52-

# アップロードフォームのダウンロード

新規登録 → 単位子ども会情報登録 → ログイン をすると次の画面が表示 されます。

| ■単位子ども会情報                               | 加入者情報                             |                            | 年間行事                                          |                                                                         | 日常定例活動             |
|-----------------------------------------|-----------------------------------|----------------------------|-----------------------------------------------|-------------------------------------------------------------------------|--------------------|
| 2022年度 OOOO子                            | ども会 加入                            | 者登録                        |                                               |                                                                         |                    |
| 加入者登録リスト 追加                             |                                   |                            |                                               | <b>9</b> B                                                              | 作年度データの移行          |
| 加入者合計:0人 (幼児:0 小学<br>No. 氏名 性別 年齢       | <sup>全</sup> 生:0 中学生:0<br>種別  保護者 | 高校生:0 7                    | 大人:0)<br>進者2 備者                               | · 登録日                                                                   | 更新日                |
| 現在、加入者は登録されていませ                         | τ                                 |                            |                                               |                                                                         |                    |
| 注:共済掛金等の支払いがないと、補償は、開                   | 始しません。                            |                            |                                               | ì                                                                       | 宣加                 |
| ▲ CSVアップロード ▲ CSVダウ:                    | ンロード 🔒 印帰                         | IJ                         |                                               |                                                                         |                    |
| ※アップロードするためのフォーム(CSV形式)                 | <u>255</u> からダウンロ−                | -ドできます。                    |                                               |                                                                         |                    |
|                                         |                                   |                            | 77+-                                          | いたばつい                                                                   |                    |
|                                         | -001 27                           | 7970                       |                                               | 16977                                                                   |                    |
| ダウンロードすると次のと<br>おりダウンロードの表示が<br>されます。   |                                   | ダウン<br>全体画                 | ノロードの<br>画面の右上<br>「 <u>友</u> 」クリ              | 表示がされ                                                                   | れない場合は<br>される<br>す |
| ••••••••••••••••••••••••••••••••••••••• |                                   |                            |                                               | <u> </u>                                                                | 50                 |
| 共済加入者登録フォーム(3).cs                       |                                   | ノックす <sup>;</sup><br>が出て画i | ると左記表<br>面をクリッ                                |                                                                         | - <u> </u>         |
| 56 bytes — hammerhead.ne.               |                                   | ノます。<br>-                  |                                               |                                                                         | ∞ ± ≡              |
|                                         |                                   | ም ር <del>ተ</del> ነ         | <u>, , , , , , , , , , , , , , , , , , , </u> | ;<br>(2)<br>(2)<br>(2)<br>(2)<br>(2)<br>(2)<br>(2)<br>(2)<br>(2)<br>(2) | ハーガキニナ             |
| りつして下の画面をクリれます。                         | ック9 <i>る</i> こが                   | (0) 「共演                    | 印加入有豆                                         | .球ノオー.                                                                  | ム」小衣小C             |
| Ļ                                       |                                   |                            |                                               |                                                                         |                    |
| A B                                     | С                                 | D                          | E                                             | F                                                                       | G                  |
| 1 氏名 性別<br>2                            | 年齢種                               | 別                          | 保護者1                                          | 保護者2                                                                    | 備考                 |
| 2                                       |                                   |                            |                                               |                                                                         |                    |

-53-

4

# 加入者データの入力

1. 表示されたフォームにネット加入データを個々に入力する。

- ① 「氏名」「性別」「年齢」を入力してください。
- ② 種別欄は入力不要
- ③ 保護者欄は被共済者が3歳以下の場合保護者氏名を入力してください。
- ④ 保護者が2名の場合は「保護者1」「保護者2」にそれぞれ入力して ください。

|    |              |    | А  | 貼付け | 2 | 貼付け③ | D  | E     | F    | G  |
|----|--------------|----|----|-----|---|------|----|-------|------|----|
|    | 1            | 氏名 |    | 性別  |   | 年齡   | 種別 | 保護者1  | 保護者2 | 備考 |
| 貼付 | 1 <b>7</b> 0 | 50 | 一郎 | 男   |   | 50   |    |       |      |    |
|    | 3            | 山田 | 太郎 | 男   |   | 45   |    |       |      |    |
|    | 4            | 鈴木 | 一郎 | 男   |   | 11   |    |       |      |    |
|    | 5            | 大塚 | 次郎 | 男   |   | 10   |    |       |      |    |
|    | 6            | 巣鴨 | 花子 | 女   |   | 9    |    |       |      |    |
|    | 7            | 田端 | 京子 | 女   |   | 8    |    |       |      |    |
|    | 8            | 神田 | 隆  | 男   |   | 7    |    |       |      |    |
|    | 9            | 新橋 | 佳代 | 女   |   | 30   |    |       |      |    |
|    | 10           | 新橋 | 拓郎 | 男   |   | 3    |    | 新橋 佳代 |      |    |
|    | 11           | 品川 | 五郎 | 男   |   | 6    |    |       |      |    |

- 2. 別途保存(作成)した 加入データを表示 されたフォームに 貼り付ける。
- 別途作成されたデータと別 途保存されたデータのセル が一致していることを確認 してください。 (セルが結合されていないか 確認してください。)
- データをコピーして貼り付けます。

□ピー①23 → 貼付け①

③ 学年データは年齢に変更してコピーするデータ欄を整理してください。
 その上でデータコピーと貼付けをしてください。

【別途保存されたデータ】

単位子ども会 0000子ども会

|      | No. |    | 氏   | 名 | _ | 性別   |   | 1  | 種別 | J |   | 学年 | 年齢          | <b>開件 開</b><br>音 長 |
|------|-----|----|-----|---|---|------|---|----|----|---|---|----|-------------|--------------------|
|      |     |    |     |   |   | ⊐Ľ–( | 2 | ηı | ф  | 高 | 膏 | ⊐t | <u>-</u> _( | 3                  |
|      | 1   | 60 | 一自  | ß |   | 男    |   |    |    |   | 0 |    | 50          |                    |
| ,    | 2   | Ш⊞ | 太郎  | ß |   | 男    |   |    |    |   | 0 |    | 45          |                    |
| -    | з   | 鈴木 | 一良  | ß |   | 男    |   | 0  |    |   |   | 6  | 11          |                    |
| _⊐ピ– | 1   | 大塚 | 次自  | ß |   | 男    |   | 0  |    |   |   | 5  | 10          |                    |
|      | 5   | 巣鴨 | 花子  | F |   | 女    |   | 0  |    |   |   | 4  | 9           |                    |
| 23   | 6   | 田端 | 京王  | F |   | 女    |   | 0  |    |   |   | 3  | 8           |                    |
|      | 7   | 神田 | 隆   |   |   | 男    |   | 0  |    |   | ( | 2  | 7           | )                  |
|      | 8   | 新橋 | Œſ  | 9 |   | 女    |   | 0  |    |   | 0 |    | 30          |                    |
|      | 9   | 新橋 | 拓良  | ß |   | 男    | 0 | 0  |    |   |   |    | з           | 8                  |
|      | 10  |    | _五良 | ß | J | 男    |   | 0  |    |   |   | 1  | 6           |                    |

# 入力された加入者データの保存

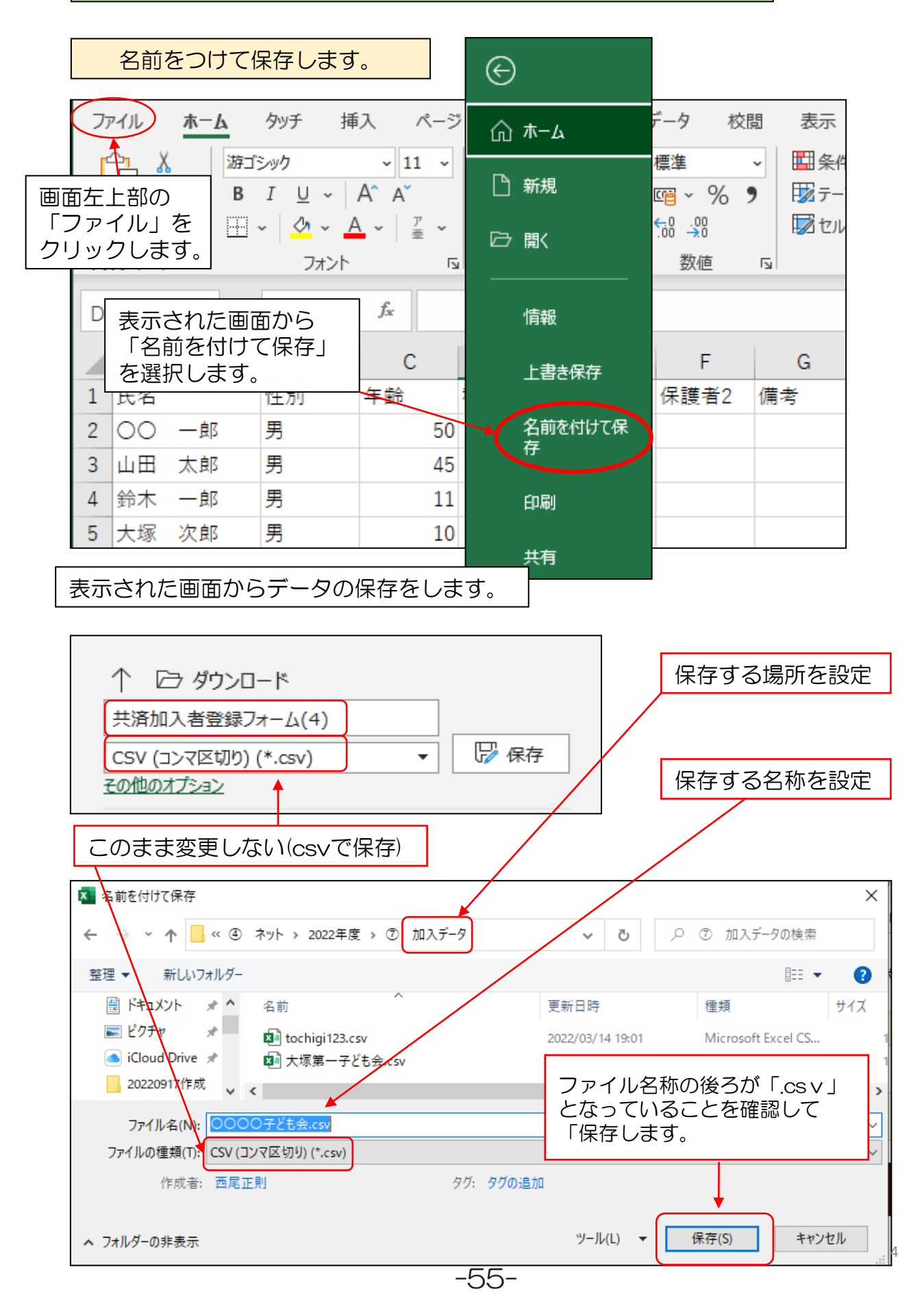

# 加入者データのアップロード

| ▲ 単位子ども会情報                                                      | 四加入者情報                                                                        | ➡ 日常定例活動                                                                                                    |
|-----------------------------------------------------------------|-------------------------------------------------------------------------------|----------------------------------------------------------------------------------------------------|
| 2022年度 OOOO-                                                    | 子ども会 加入者登録                                                                    |                                                                                                    |
| 1 加入者登録リスト 追加                                                   |                                                                               | 🛢 昨年度データの移行                                                                                                    |
| 加入者合計:0人 <sub>(幼児:0</sub><br>No. <u>氏名 性別 年齢</u><br>現在、「CSVアップ[ | <sup>小学生:0 中学生:0 高校生:0 大人:0)</sup><br><u>種別 保護者1 保護者2</u> 備者<br>コード」をクリックします。 | 登録日 更新日                                                                                                    |
| 注:共済掛金等の支払いかないと、補償は、                                            | 開始しません。                                                                       | 追加                                                                                                    |
| ▲ CSVアップロード<br>★ CSV方<br>※アップロードするためのフォーム(CSV形                  | 「ウンロード 🔒 印刷<br>式)は <u>こちら</u> からダウンロードできます。                                   |                                                                                                    |
| 右記画面が表示されま<br>クして登録された加入<br>ます。                                 | すので「参照」をクリッ<br>、者データを選択して開き                                                   | CSVアップロード ×<br>アップロードするファイル(CSV形式)を選択して<br>ください。<br>環在のリストに追加アップロードします。<br>アップロードには脳ボのフォーム(CSV用のをダウンロードし、エク                 |
|                                                                 |                                                                               | セル系の表計算シフトを利用して作成して下さい。<br>作成したファイルは、めずCSV形式で保存してご使用ください。                                                                   |
| 🥌 ファイルのアッフロード<br>← → ✓ ↑ 📙 ≪ 2022年度 > ⑦ 加入データ                   | ×<br><b>ひ</b> の で 加入データの検索                                                    | アップロード キャンセル                                                                                                    |
| 整理 ▼ 新しいフォルダー                                                   | ≣≕ ▾ 🔟 💡                                                                      |                                                                                                    |
| ★ クイック アクセス ▲ ゴー 名前 へ ▲ ゴー ゴー デスクトップ ★ 名前 ○○○○○子ども会.csv         | 更新日時 種類<br>2022/09/18 15:14 Microsoft B                                       |                                                                                                    |
|                                                                 |                                                                               | CSVアップロード         X           アップロードするファイル(CSV形式)を選択してください。         なのリストに追加アップロードします。<br>アップロードには解述のフォーム(CSV形式)を受ウンロードし、エク |
| ファイル名(N): 0000子ども会.csv                                          | ✓ すべてのファイル (*.*) ∨<br>開く(O) キャンセル                                             | <ul> <li>セレ系の数計算ソフトを利用して作成して下さい。</li> <li>作成したファイルは、必ずCSV形式で保存してご使用ください。</li> <li>参照</li> <li>〇〇〇〇子ども会 cSV</li> </ul>       |
|                                                                 |                                                                               | →                                                                                                    |
| 登録された加入者データを<br>ると、ネットの加入者情報<br>(登録後の画面は次ページ)                   | 開くと上記画面が表示がされ、<br>こデータがアップロードされます<br>をご参照ください。)                               | 「<br>アップロード」を選択す<br>す。                                                                                                    |

# 加入者データのアップロード

加入者データのアップロード結果が下記のとおり表示されます。

| ▲ 単位                   | ほそども含                | 会情報          | ž             |                 | 加入者               | 情報               |               | 🏥 年間行事                 | 🖯 日常定例                 | 活動  |
|------------------------|----------------------|--------------|---------------|-----------------|-------------------|------------------|---------------|------------------------|------------------------|-----|
| <mark>202</mark><br>加入 | 2 <b>2年度</b><br>、者登録 | <b>O(</b>    | <b>DO</b>     | <b>O子</b><br>追加 | ども会               | ま加フ              | 【者            | 登録                     | 書 昨年度デー                | タの移 |
| 加入者<br>No.             | 合計:1<br>氏名           | 0人<br>性<br>別 | (幼)<br>年<br>齢 | 児:1 /<br>種別     | 小学生:6<br>保護者<br>1 | 中学生:<br>保護<br>者2 | 0 高<br>備<br>老 | 校生:0 大人:3)<br>登録日      | 更新日                    |     |
| 1                      | 00<br>一郎             | 男            | 50            | ᆻ               | _                 |                  |               | 2022/09/18<br>16:09:18 | 2022/09/18<br>16:09:18 | 1   |
| 2                      | 山田<br>太郎             | 男            | 45            | 大人              |                   |                  |               | 2022/09/18<br>16:09:18 | 2022/09/18<br>16:09:18 | 1   |
| 3                      | 鈴木<br>一郎             | 男            | 11            | 小学<br>生         |                   |                  |               | 2022/09/18<br>16:09:18 | 2022/09/18<br>16:09:18 | 1   |
| 4                      | 大塚<br>次郎             | 男            | 10            | 小学<br>生         |                   |                  |               | 2022/09/18<br>16:09:18 | 2022/09/18<br>16:09:18 | ۵   |
| 5                      | 巣鴨<br>花子             | 女            | 9             | 小学<br>生         |                   |                  |               | 2022/09/18<br>16:09:18 | 2022/09/18<br>16:09:18 | 1   |
| 6                      | 田端<br>京子             | 女            | 8             | 小学<br>生         |                   |                  |               | 2022/09/18<br>16:09:18 | 2022/09/18<br>16:09:18 | 1   |
| 7                      | 神田<br>隆              | 男            | 7             | 小学<br>生         |                   |                  |               | 2022/09/18<br>16:09:18 | 2022/09/18<br>16:09:18 | ۵   |
| 8                      | 新橋<br>佳代             | 女            | 30            | 夶               |                   |                  |               | 2022/09/18<br>16:09:18 | 2022/09/18<br>16:09:18 |     |
| 9                      | 新橋<br>拓郎             | 男            | 3             | 幼児              | 新橋<br>佳代          |                  |               | 2022/09/18<br>16:09:18 | 2022/09/18<br>16:09:18 | ۵   |
| 10                     | 品川<br>五郎             | 男            | 6             | 小学<br>生         |                   |                  |               | 2022/09/18<br>16:09:18 | 2022/09/18<br>16:09:18 | Û   |

-57-